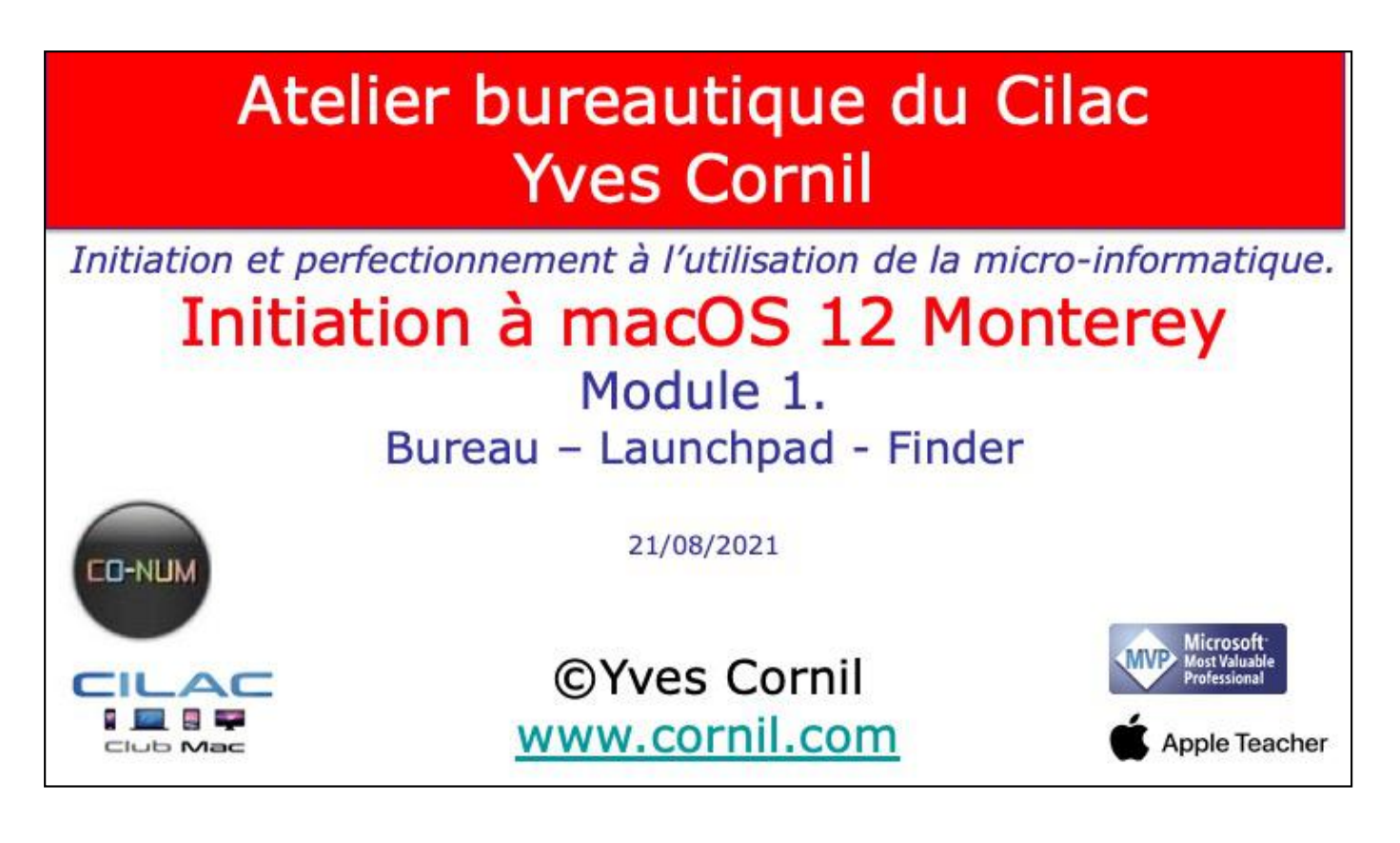

Quelques mots sur le créateur de cette présentation: Yves Roger Cornil. Microsoft MVP Consumer Macintosh du 1/1/2007 au 31/12/2015. Microsoft MVP Office & services depuis le 1/1/2016. Co-fondateur de Microcam en 1981 – Vice-président de Microcam (Rennes). Co-fondateur de Microcam06 en 1989 – Président d'honneur de Microcam06 (Nice) Créateur de la section micro à Fréjus Vous Accueille, animateur micro de février 2002 à juin 2007. Animateur au CILAC (59 La Madeleine) depuis avril 2013. Apple Teacher iPad depuis avril 2020.

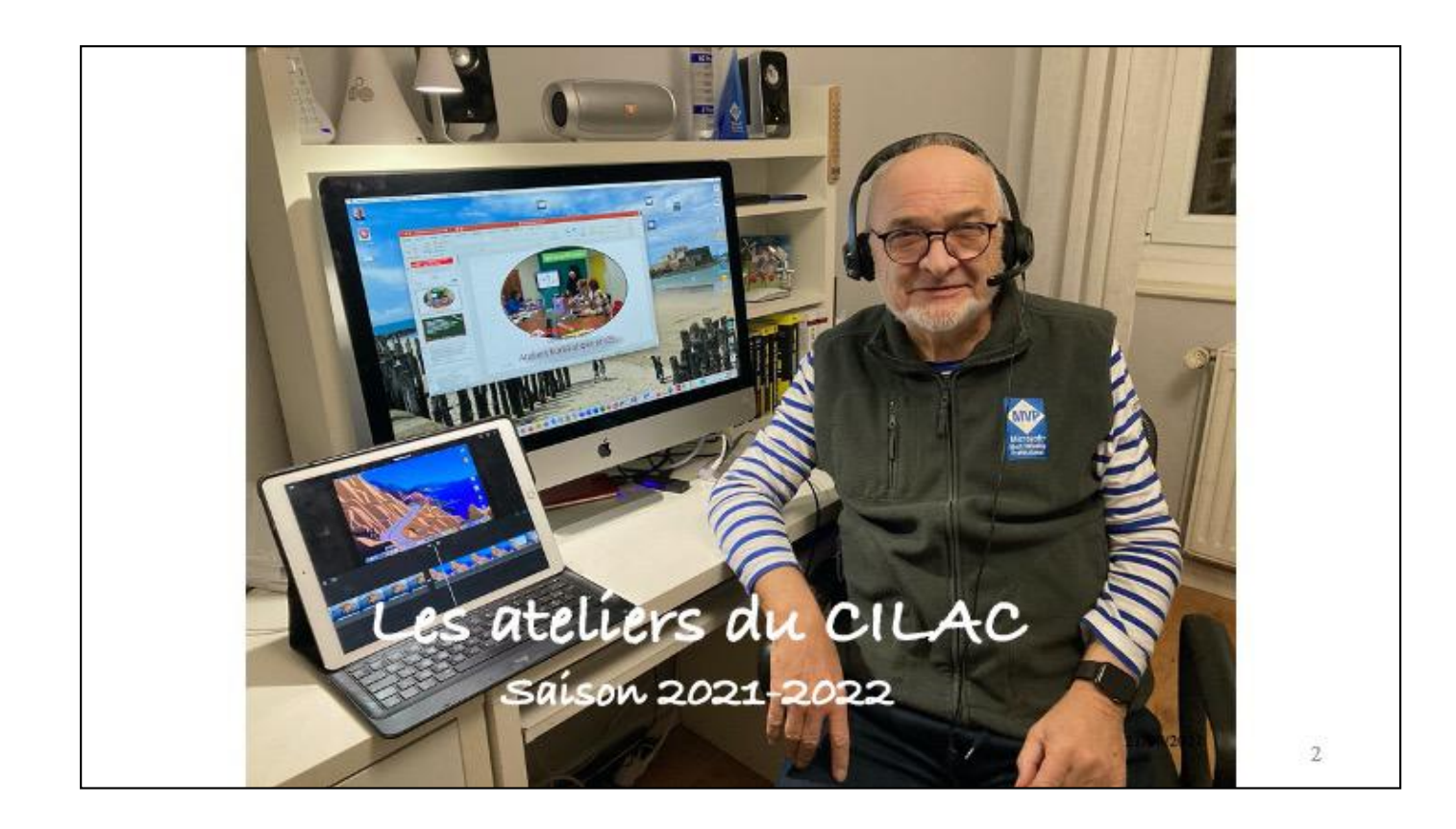

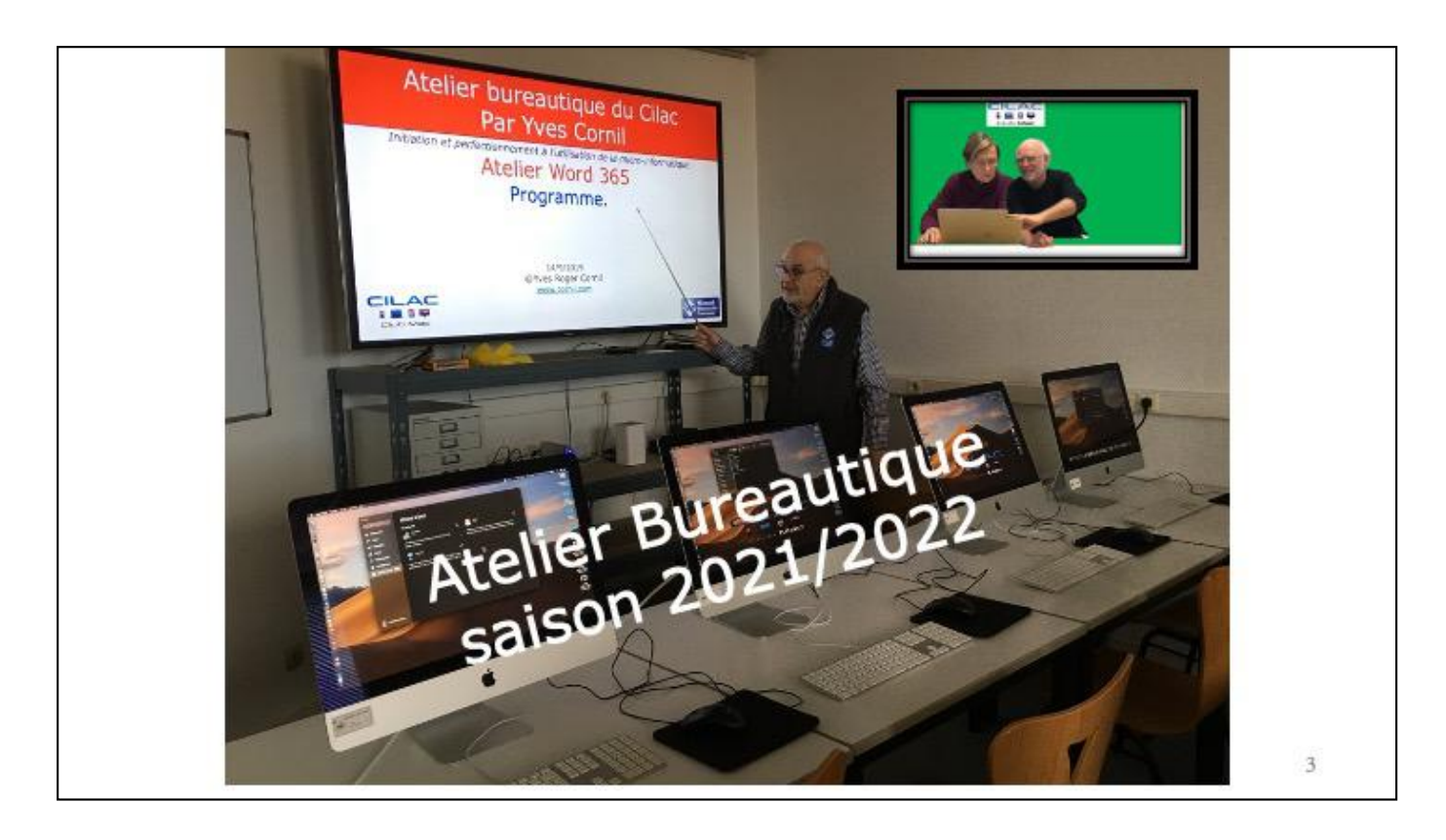

- Ils peuvent passer à macOS 12 Monterey
- Le bureau
- Le menu Pomme
- Acheter une application
- Le Launchpad et le Dock
- Acheter des applications Microsoft 365
- Organiser le Dock
- La barre des menus
- Le Finder

Au programme

# Liste des Mac compatibles macOS 12 Monterey

- •iMac à partir de 2015 et plus
- •iMac Pro à partir de 2017 et plus
- MacBook Air à partir de 2015 et plus
- MacBook à partir de 2016 et plus
- MacBook Pro à partir de 2015 et plus
- •Mac Pro à partir de 2013 et plus
- Mac Mini à partir de 2014 et plus

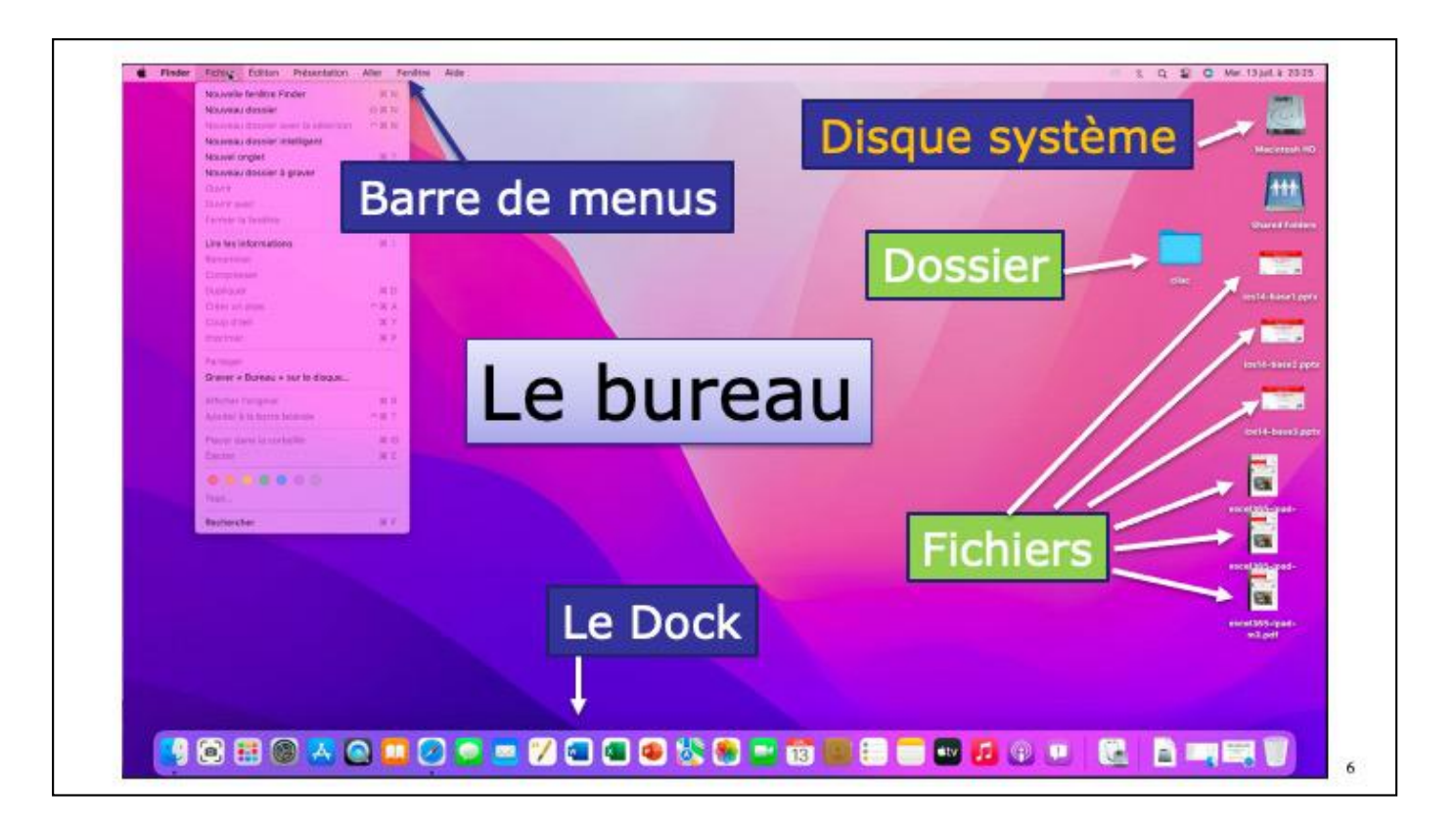

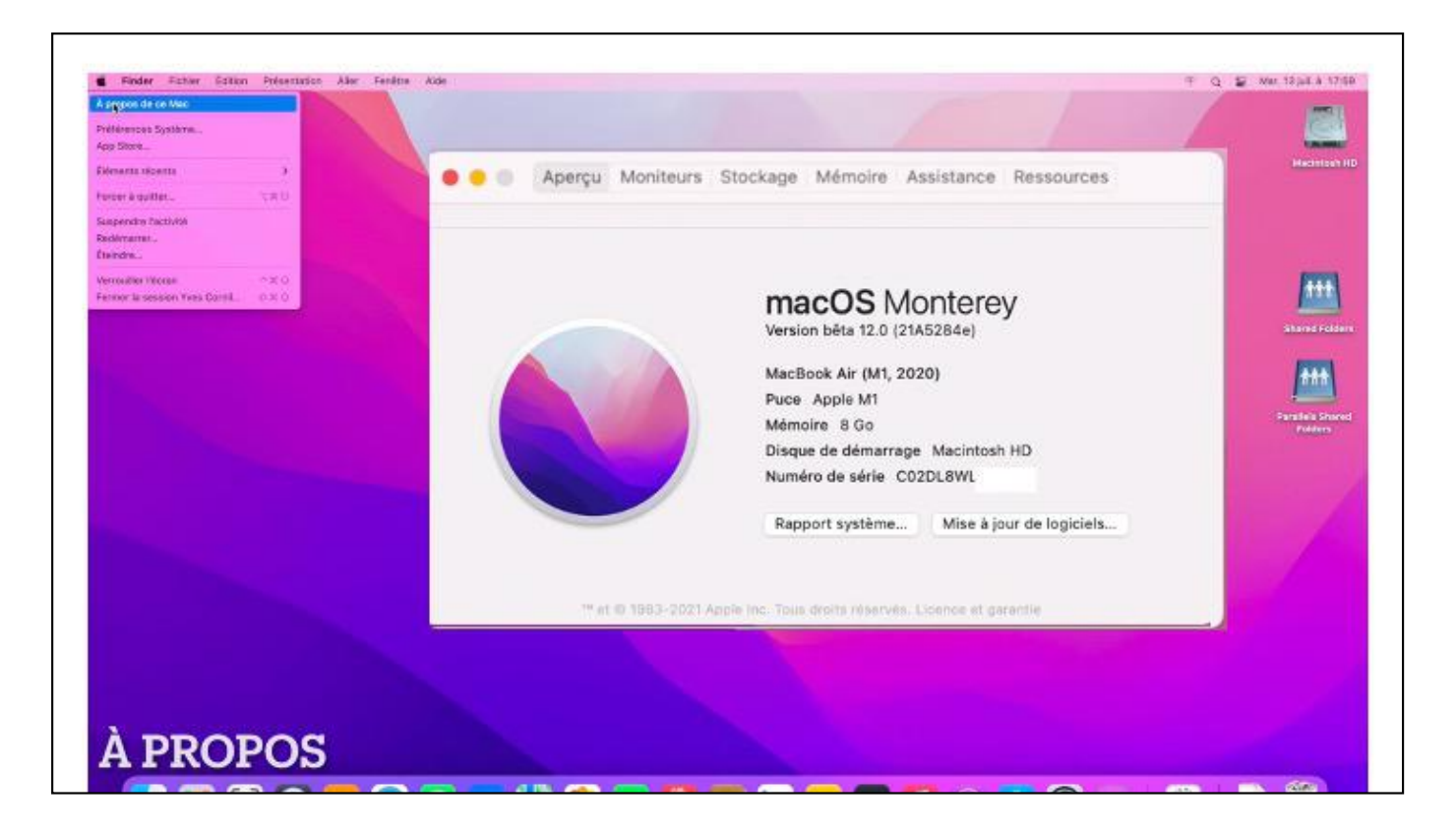

Exécution de la version bêta sur un MacBook M1

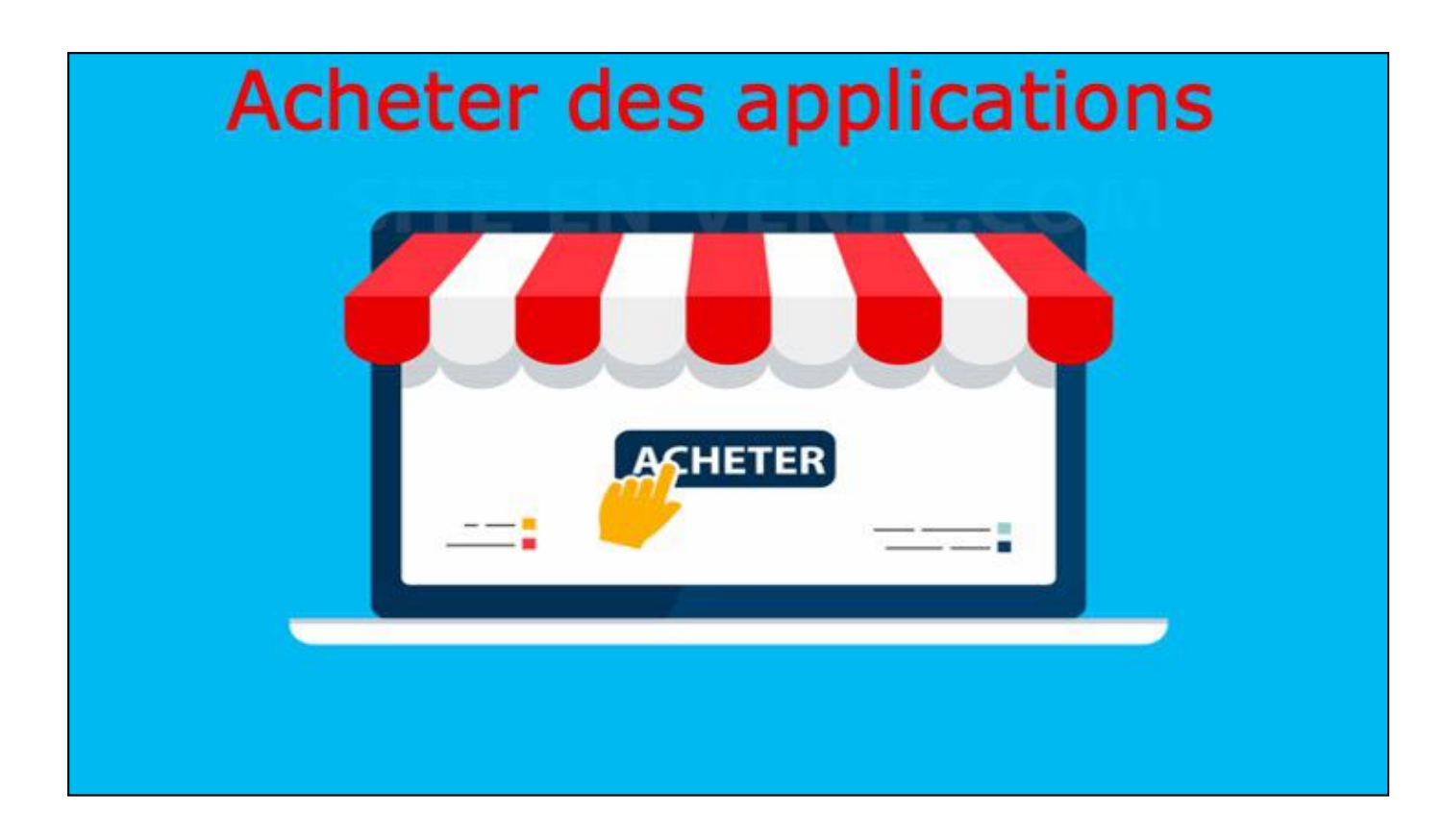

Nous allons acheter une application pour découvrir le Launchpad et le Dock

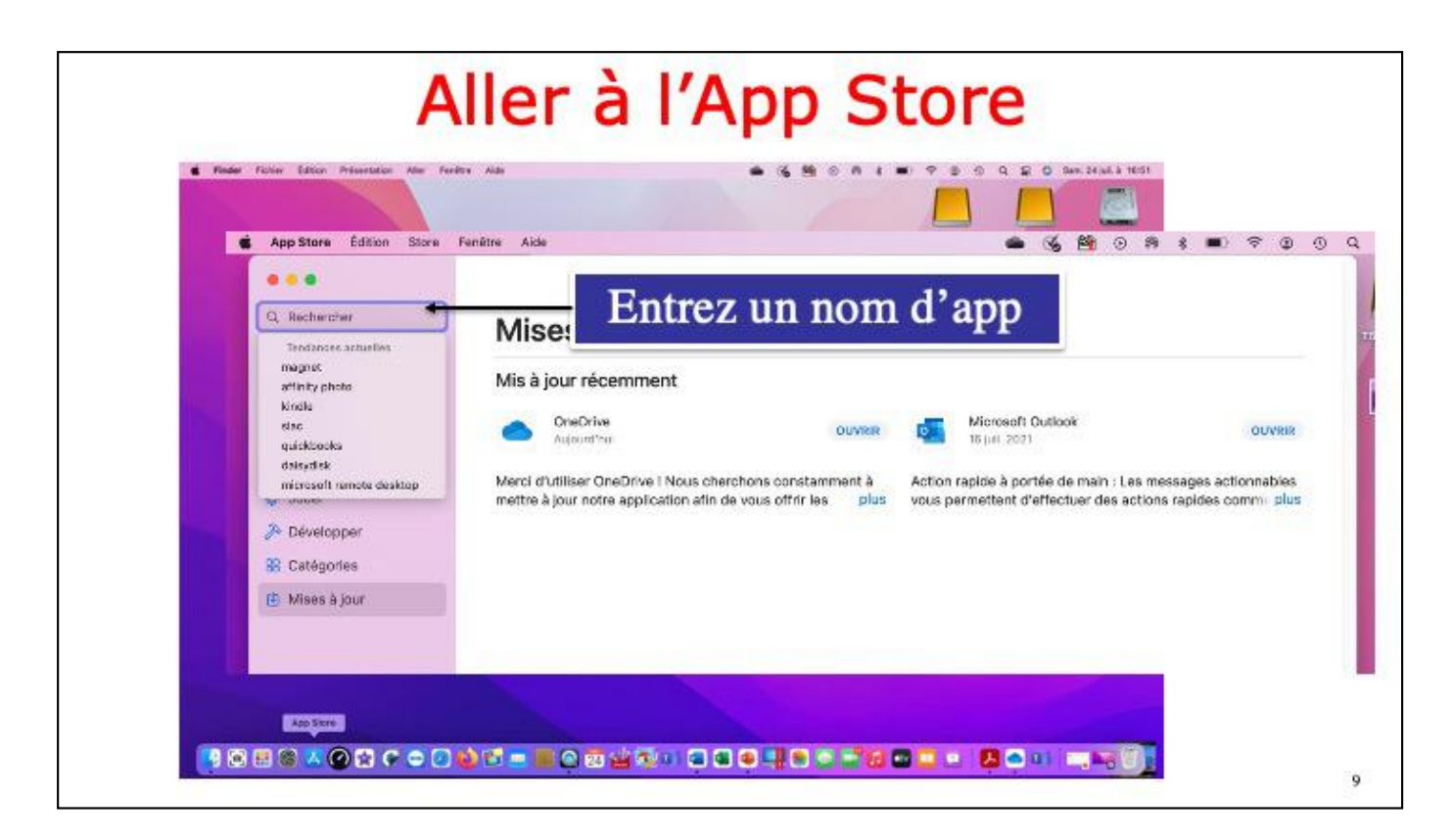

Cloquez sur l'ícône de l'application App Store dans le Dock. Recercher ensuite une application dans la zone recherches.

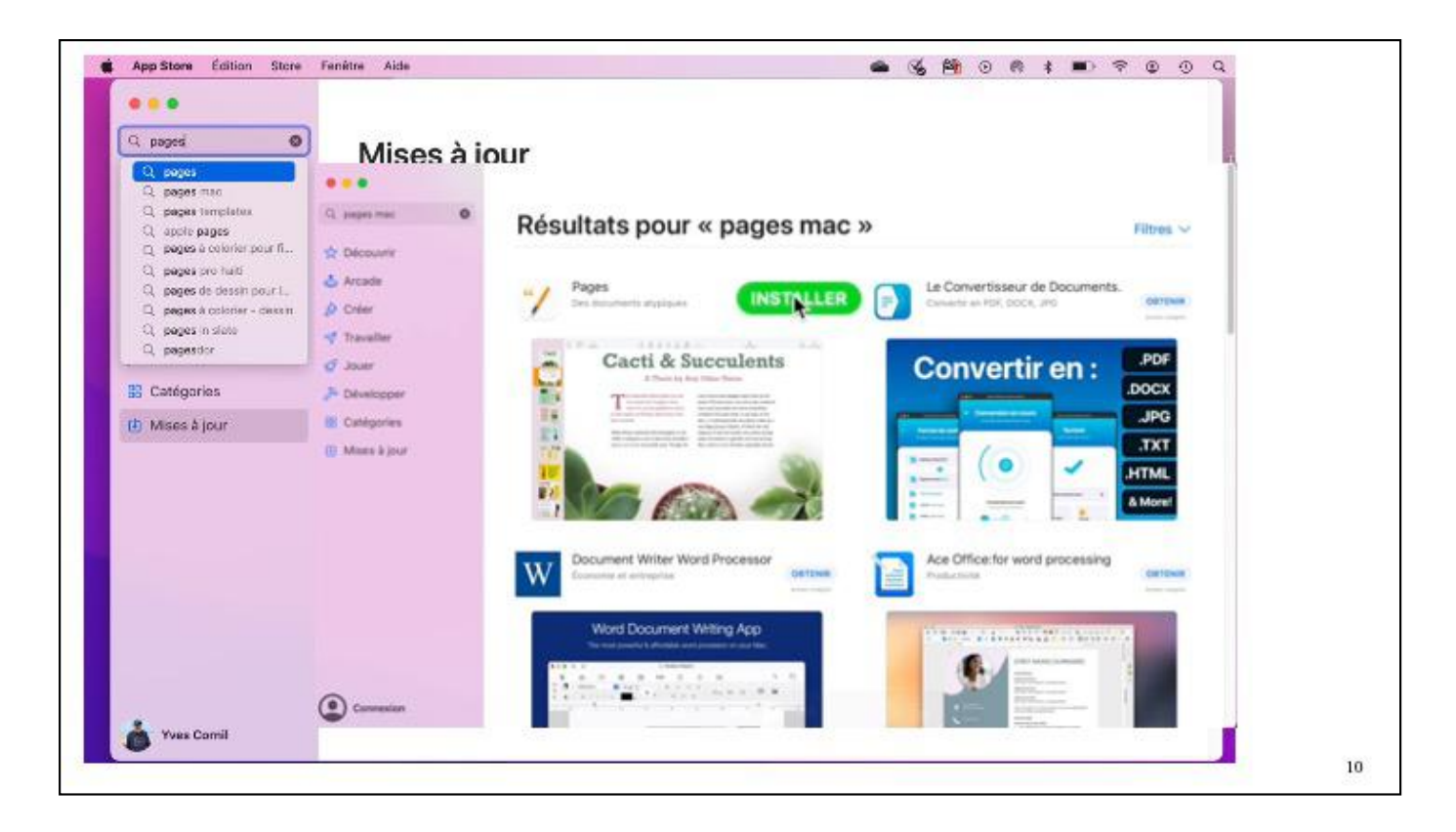

Recherche de l'application Pages.

| 0 | D (                                                                                                    |                                                   |
|---|----------------------------------------------------------------------------------------------------|---------------------------------------------------|
|   | Resultats pour « pages mac »                                                                                                    | Fibres 🛩                                          |
|   | Pages                                                                                                    | Le Convertisseur de Documents.                    |
|   | Den bloorende angegen                                                                                                    | Convertire on Hor, SOCA, also Cartana             |
|   | Gacti & Succulents                                                                                                    | Convertir on . POF                                |
|   | Connectant your page triller home days l'Ann Store                                                                                                    | Convertir en :                                    |
|   | Sanisaci in mel de pase de verte identifiant Apple.                                                                                                    | JPG                                               |
|   | identifiant Apple : Athread du compte Apple                                                                                                    | TXT                                               |
|   | Without Augus to with the passe solution ?                                                                                                    | HTML                                              |
|   |                                                                                                    |                                                   |
|   | Document Writer Word Processor                                                                                                    | Connectez-vous pour télécharger dans l'App Store. |
|   | Contraction of any second second seco | Identifiant Apple : nom@icloud.com                |
|   | Word Document Writing App                                                                                                    | Mot de passe : ••••••                             |
|   |                                                                                                    | identifiant Aprile on mit de naven dublé 7        |
|   |                                                                                                    |                                                   |

Pour acheter une application, même gratuite, vous devez vous connecter sur votre compte Apple

| e e e e e e e e e e e e e e e e e e e                    | Résultats pour « pages mac »                        | Filter v                      |
|----------------------------------------------------------|-----------------------------------------------------|-------------------------------|
| 압 Décears<br>쇼 Acade<br>@ Diver                          | Mages Exception of the Convertiseur                 | de Documents.                 |
| of Tavaller<br>⊄ Jouer<br>≱ Développer                   | Cacti & Succulents Convert                          | ir en : DOCK                  |
| <ul> <li>Califyrine</li> <li>Mises &amp; jour</li> </ul> |                                                     | JPG<br>JXT<br>HTML<br>A Norel |
|                                                          | Document Writer Word Processor<br>Torona of anagers | and processing permit         |
|                                                          | Word Document Witing App                            |                               |
| i Thes Carrol                                            | the state of the second                             |                               |

Le téléchargement s'exécute.

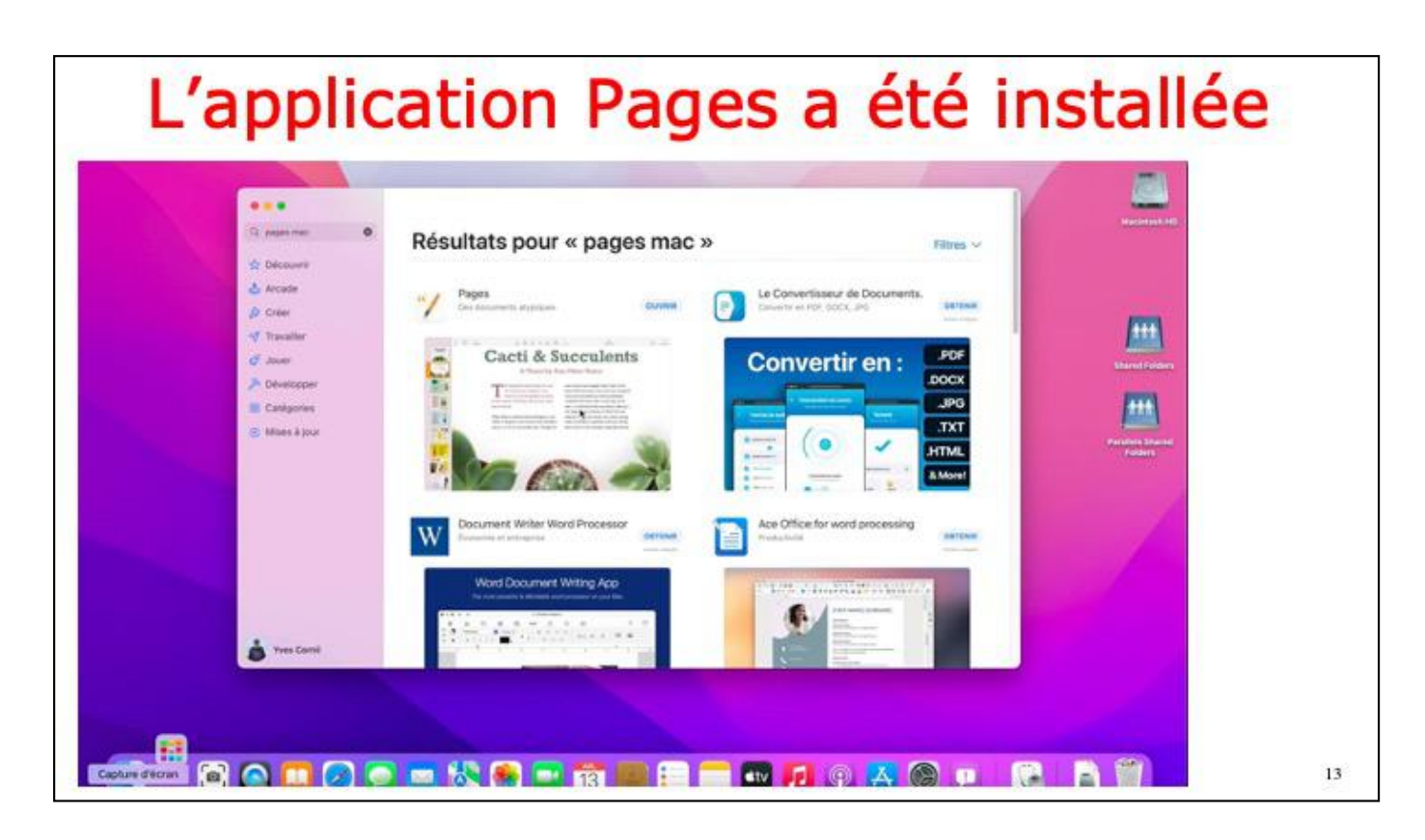

L'application Page a été installée; pour la lancer vous pouvez cliquer sur Ouvrir.

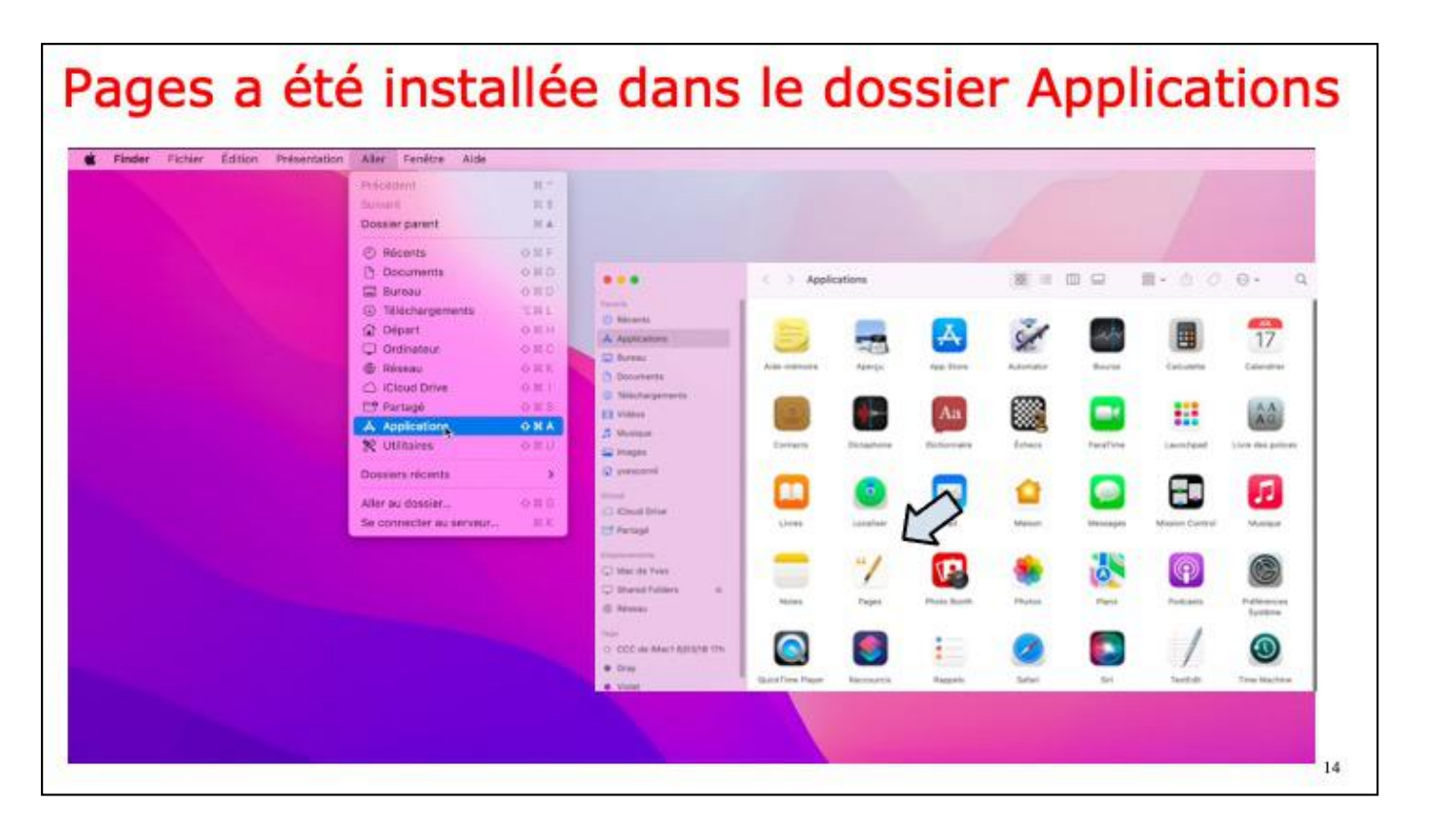

L'application Page a été installée dans le dossier applications; une des façon d'afficher le dossier applications c'est d'aller dans la barre de menu Aller > Applications.

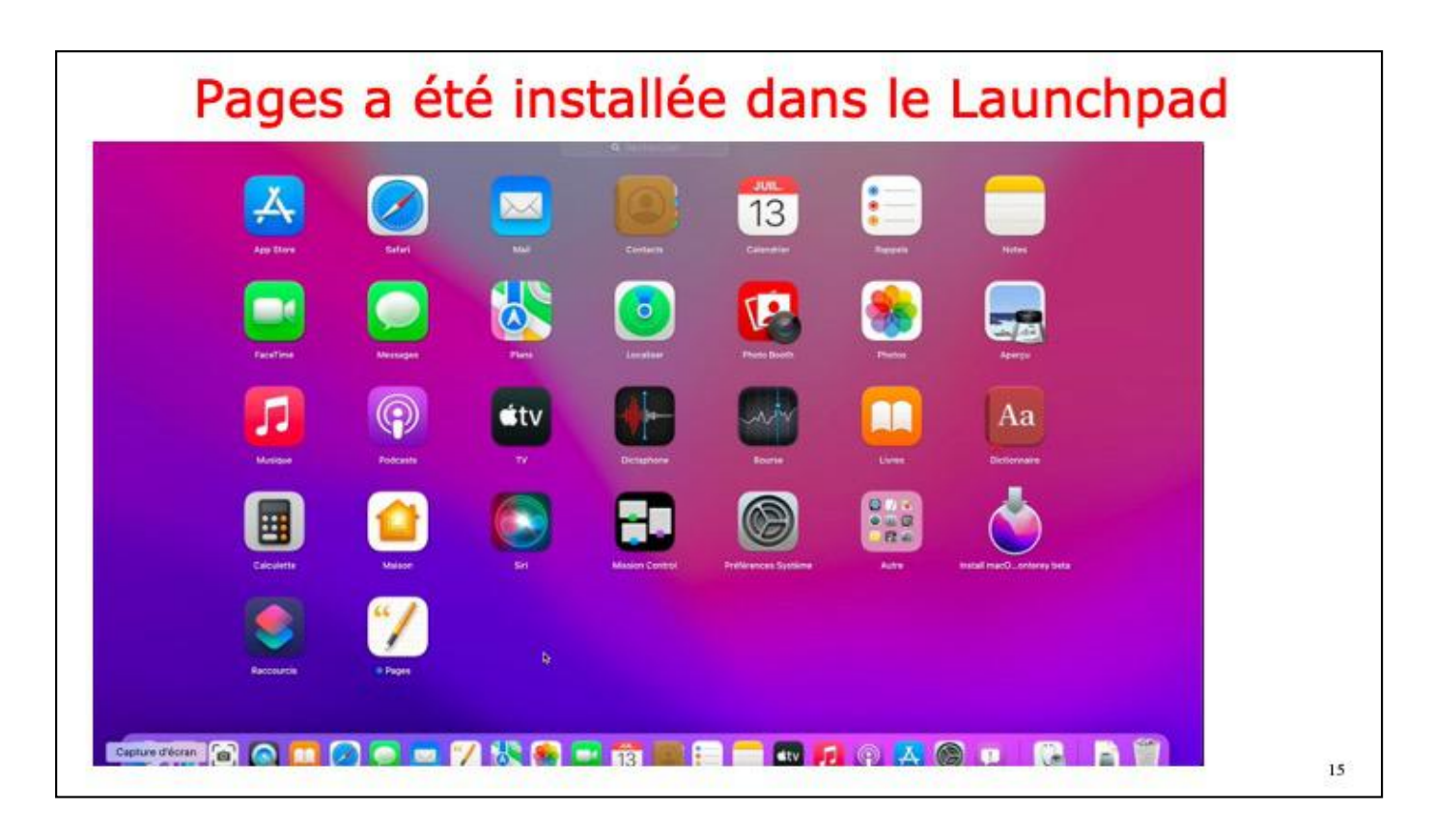

L'application a été installée dans le Launchpad. Vous pouvez organiser les différentes vicônes des applications comme vous le feriez sur un iPad.

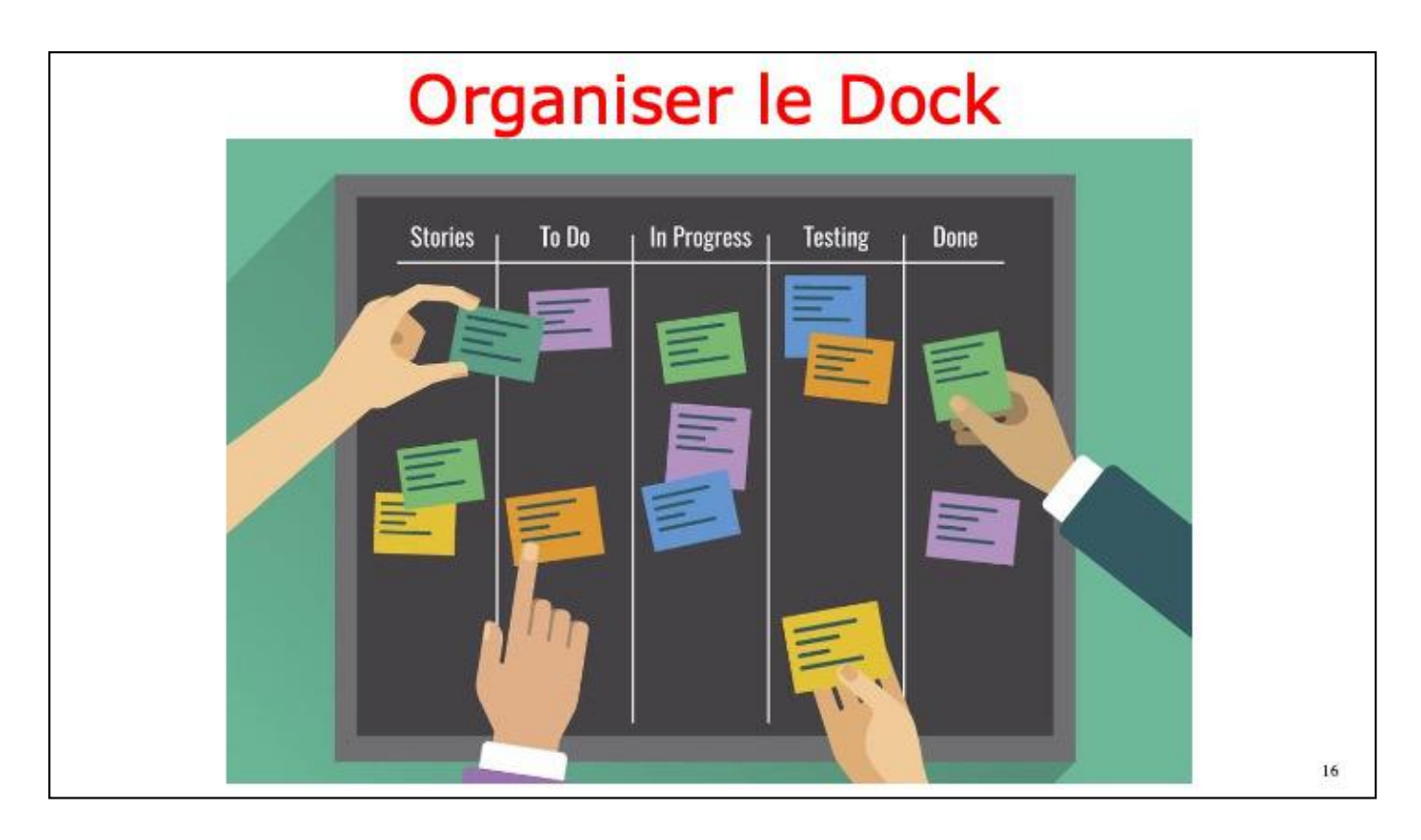

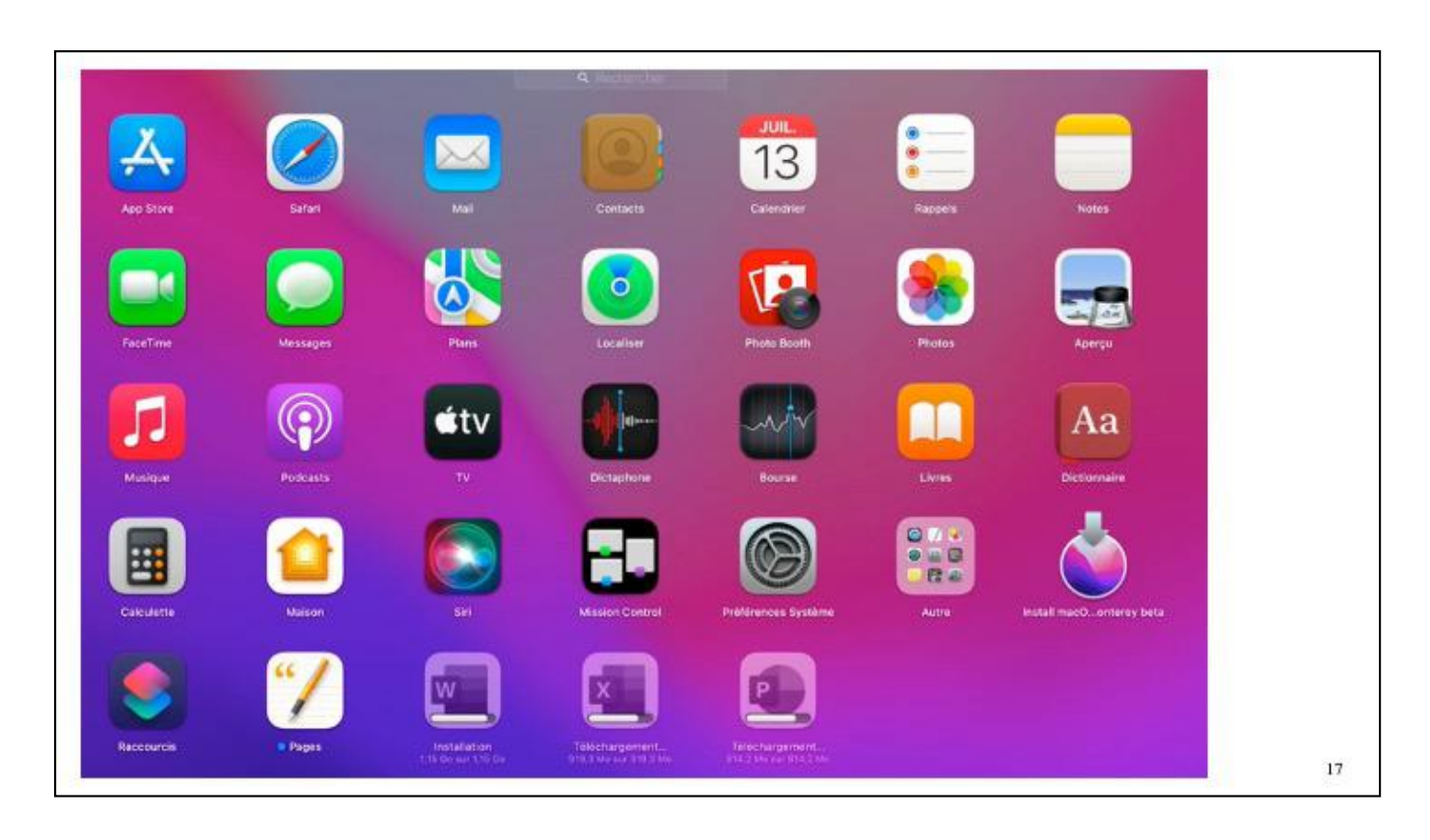

Icí on a acheté plusíeurs applications Microsoft 365, Word, Excel et PowerPoint. Word est en cours d'installation; PowerPoint et Excel sont en cours de téléchargement.

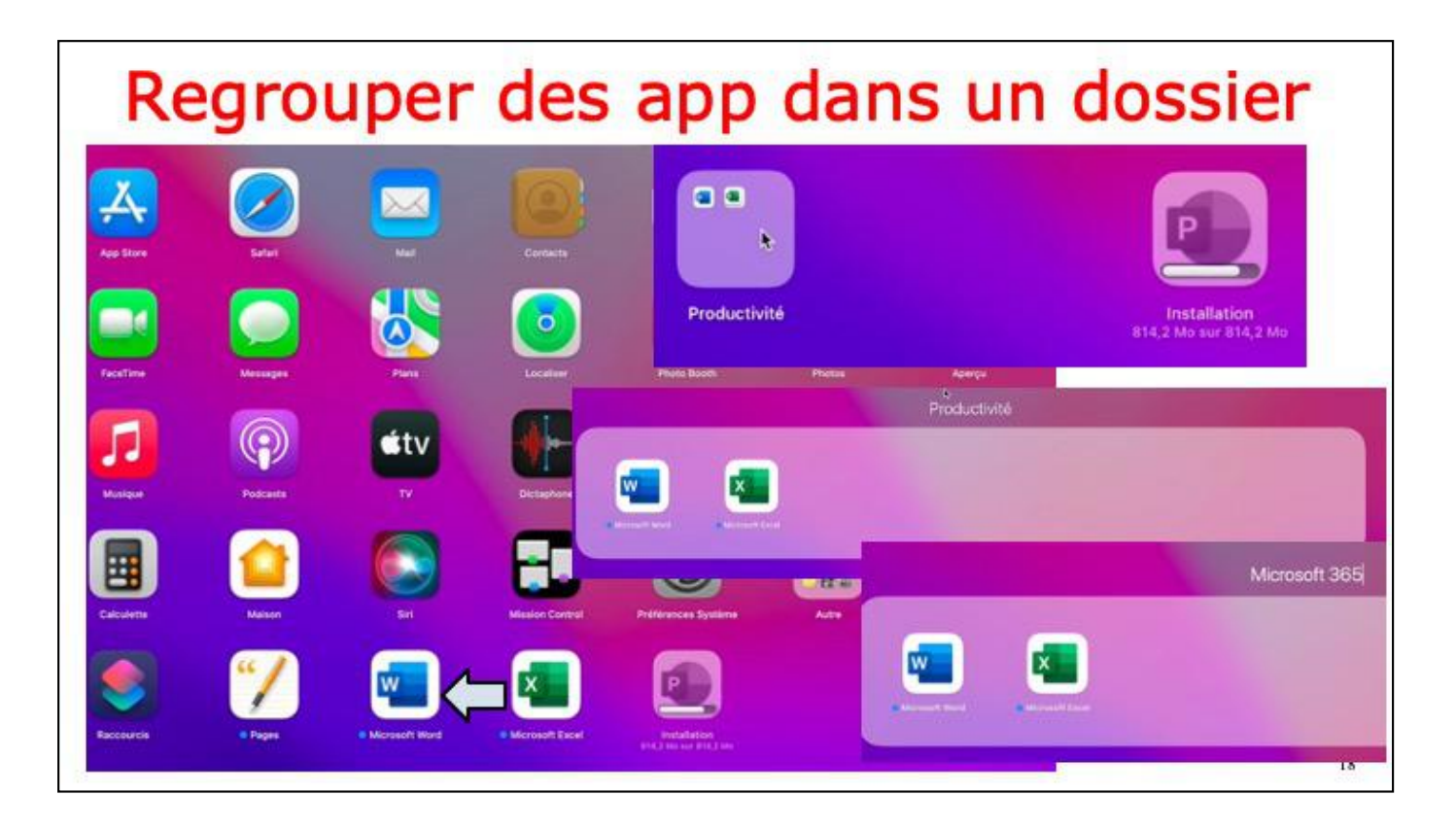

Nous allons regrouper les applications Microsoft 365 dans un seul dossier.

Pour créer un dossier, sélectionnez Excel et poussez-la vers Word; macOs a créé un dossier nommé productovité que nous renommerons en Microsoft 365.

PowerPoint est encore en cours de téléchargement.

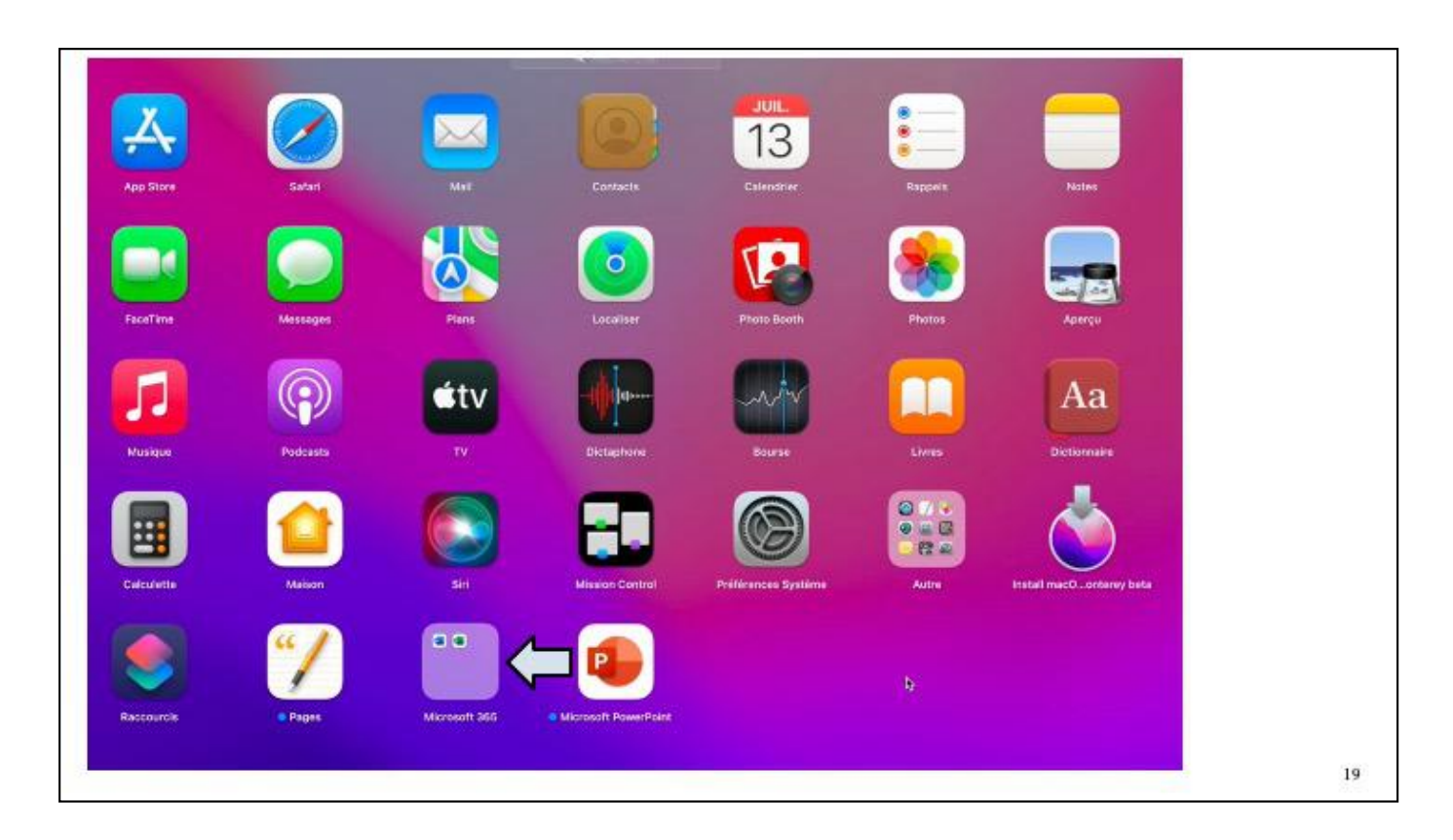

Maintenant, poussonos PowerPoint vers le dossier Microsoft 365.

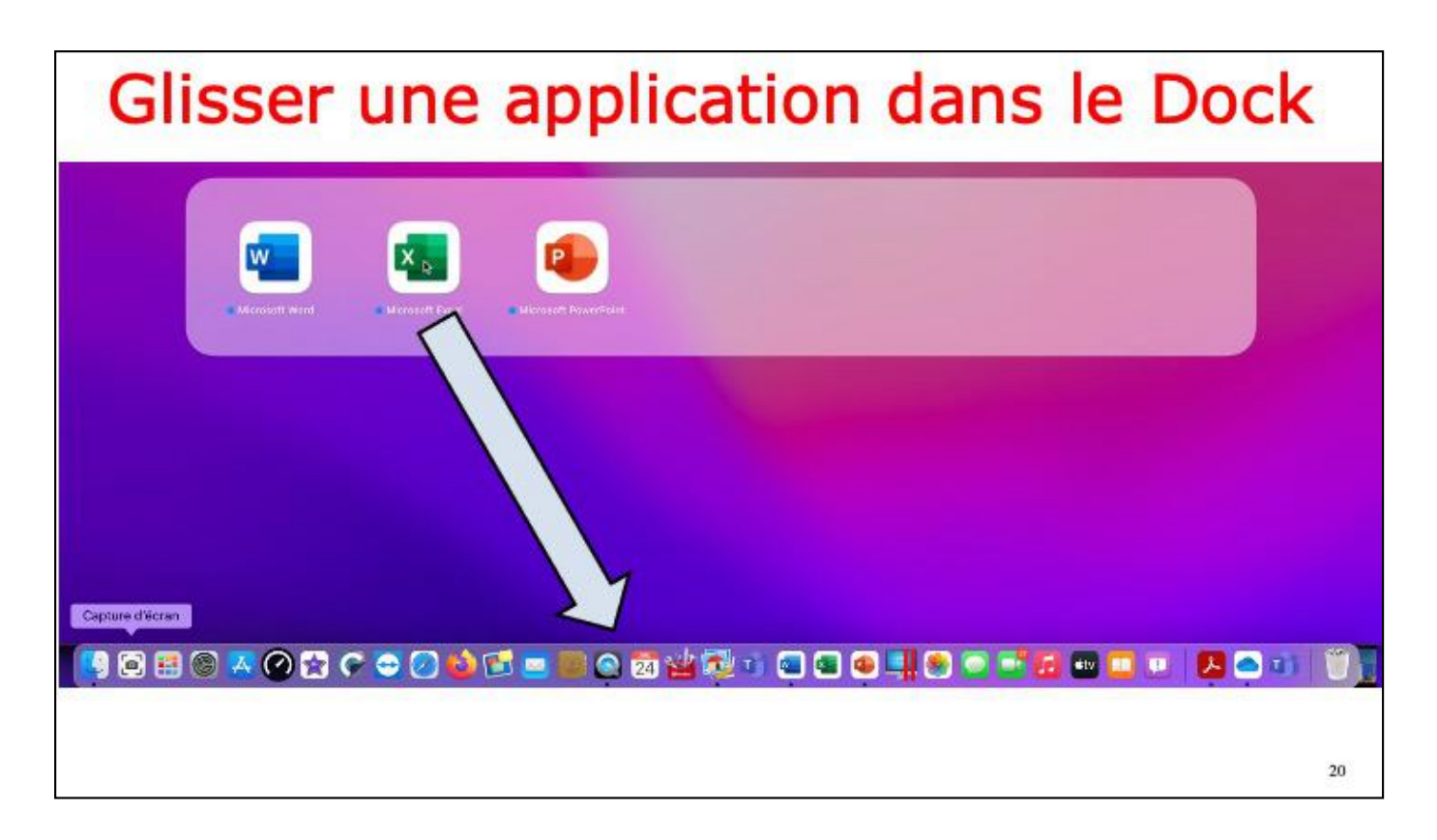

Le dossier Microsoft 365 contient maintenant 3 applications, Word, Excel et PowerPoint. Nous allons glisser chaue application, une après l'autre dans le Dock; ici nous commençons par Excel.

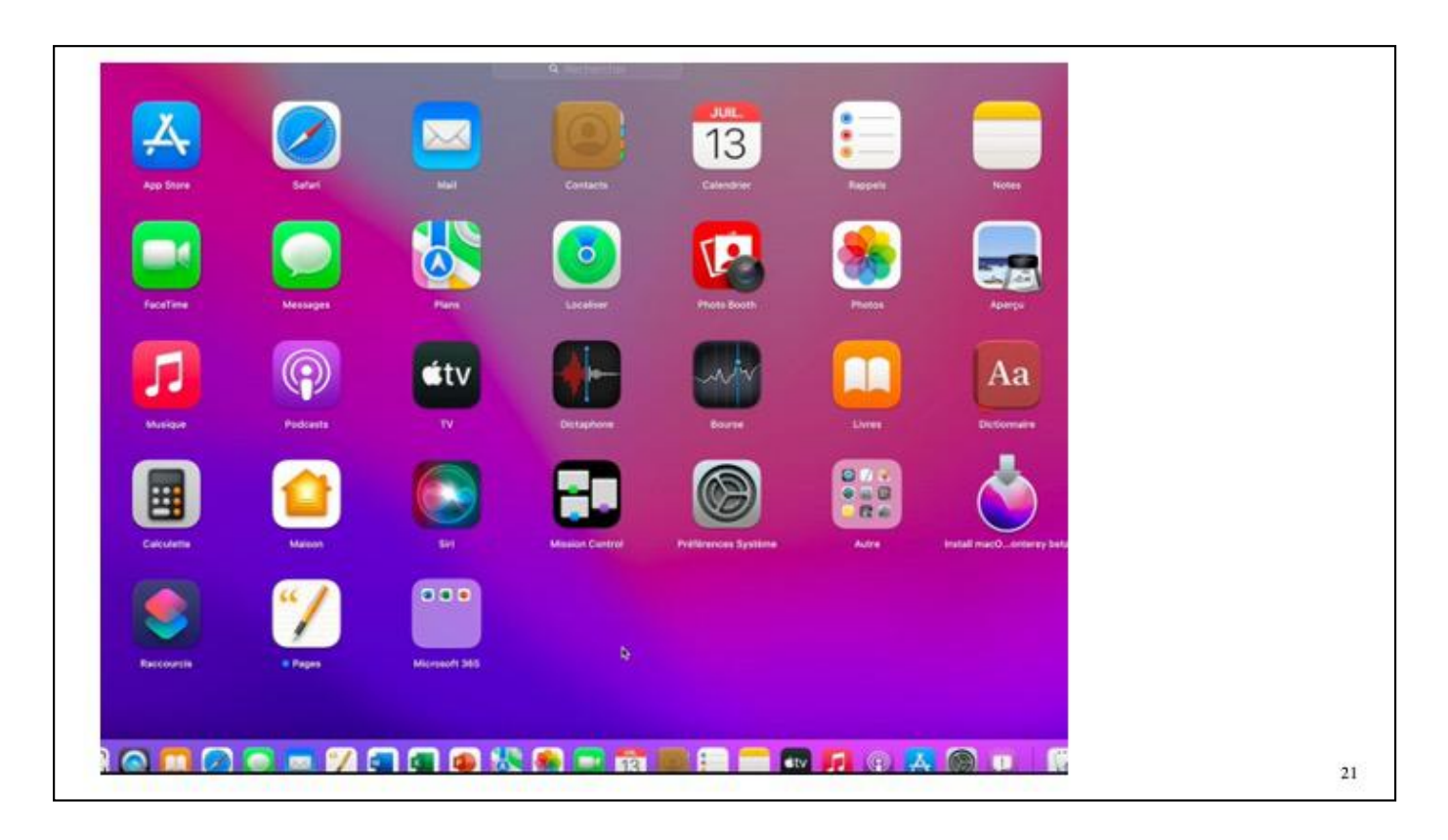

Les applications sont maintenant dans le Dock.

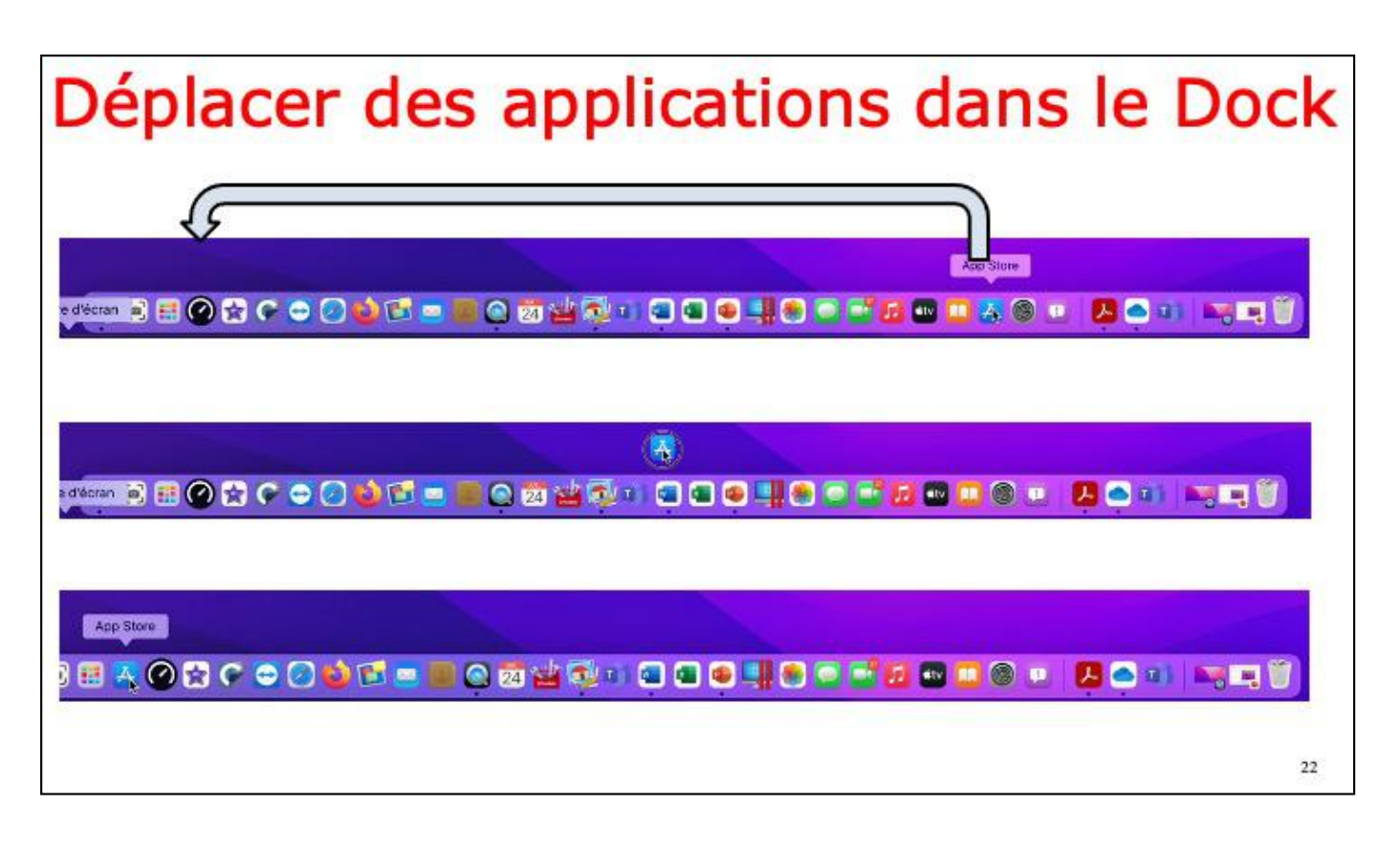

On pourra organiser le Dock en déplaçant les icônes des applications.

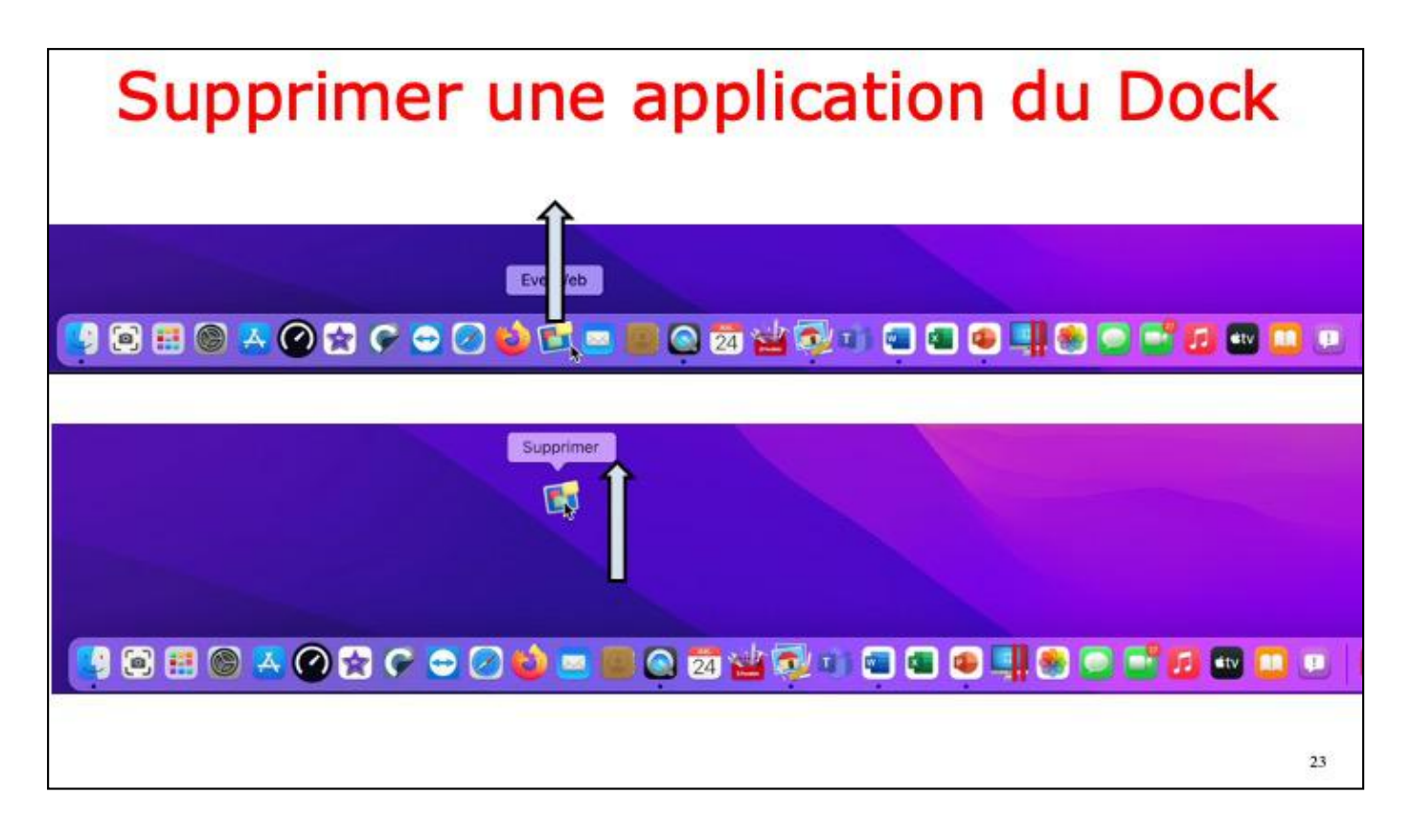

Pour supprimer une application du Dock, sélectionnez l'application est glissez-la vers le bureau; l'application ne sera pas supprimée du Launchpad, ni du dossier applications.

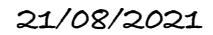

| Réglages | du I                        | Doc                                 | k                          | Sustème            |                       | /                     |                             |                    |   |
|----------|-----------------------------|-------------------------------------|----------------------------|--------------------|-----------------------|-----------------------|-----------------------------|--------------------|---|
|          | 6                           | Yves Cornil<br>Identifiant Apple, I | Cloud, contenu mu          | timédia et App 51  | ore                   |                       | Identifiant<br>Apple        | Partage<br>Tamilal | - |
|          | Général                     | Bureau et écono-<br>miseur d'écran  | Dock et<br>barre des menus | Mission<br>Control | ©<br>Siri             | Q<br>Spotlight        | Langue et<br>région         | A<br>Notifications |   |
|          | Comptes<br>Internet         | Wots de passe                       | Utilisateurs et<br>groupes | Accessibilité      | للله<br>Temps d'ècran | Extensions            | Sécurité et confidentialité |                    |   |
|          | Mise à jour<br>de logiciels | Réseau                              | Bluetooth                  | 4 🚺 🕯<br>Son       | Clavier               | Trackpad              | Souris                      | Moniteurs          |   |
|          | imprimentes<br>et scenners  | Sidecar                             | Economiseur<br>d'énergie   | Date et heure      | Partage               | ()<br>Time<br>Machine | Disque de<br>démarrage      | CD et DVD          |   |

Depuís les préférences système > Dock et barre des menus poivez effectuer quelques réglages du Dock.

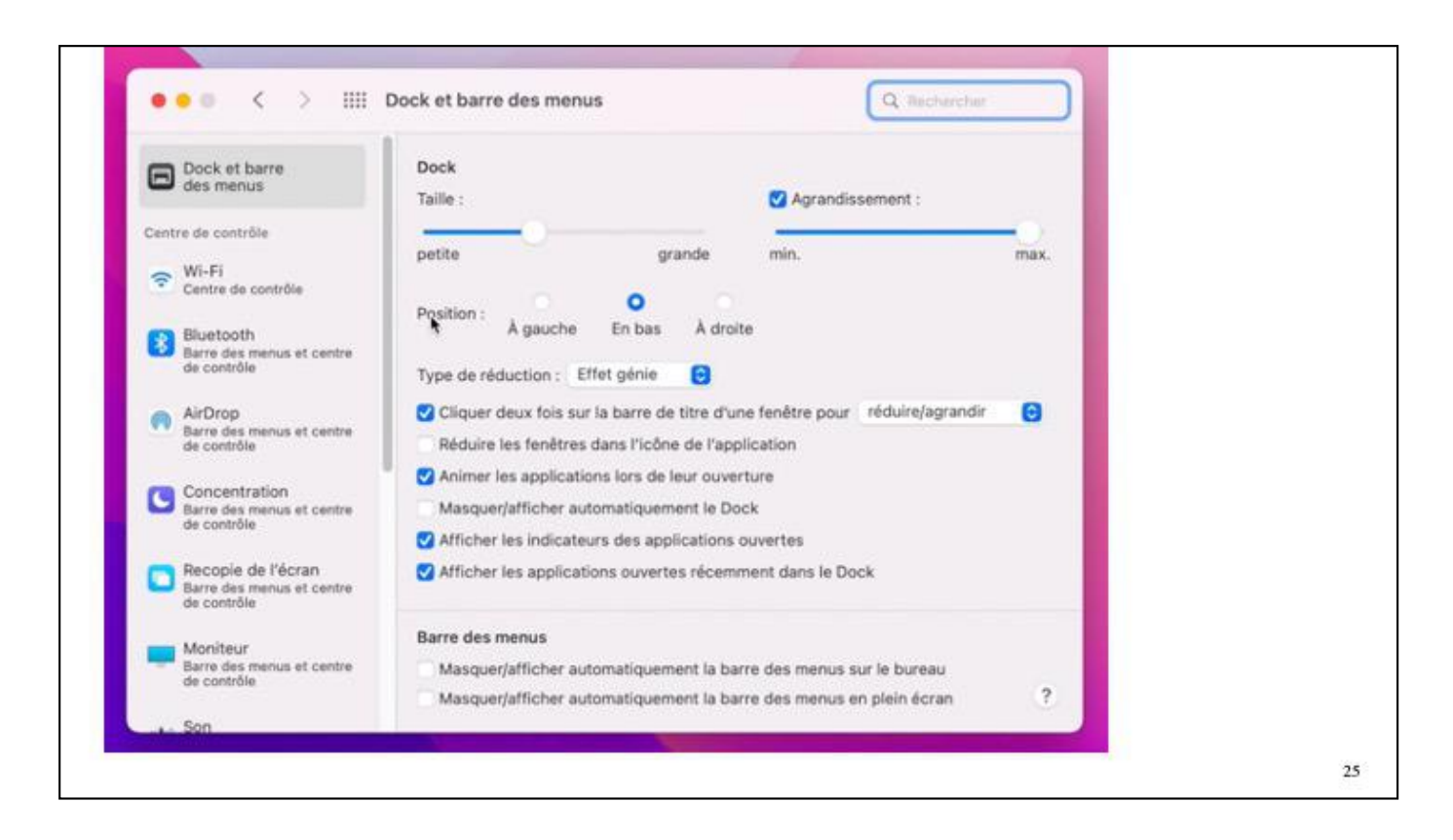

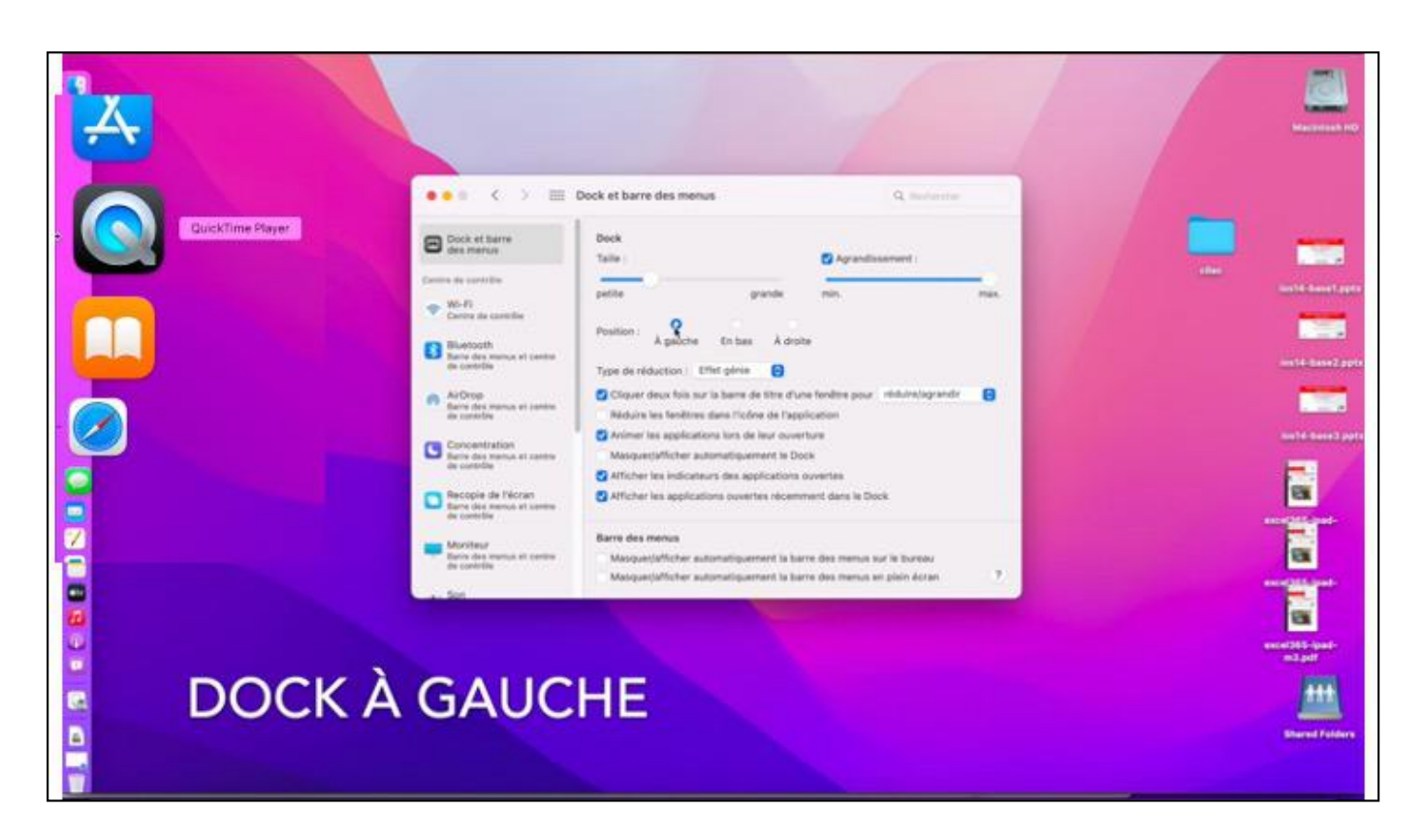

Vous pouvez, par exemple mettre le Dock à gauche.

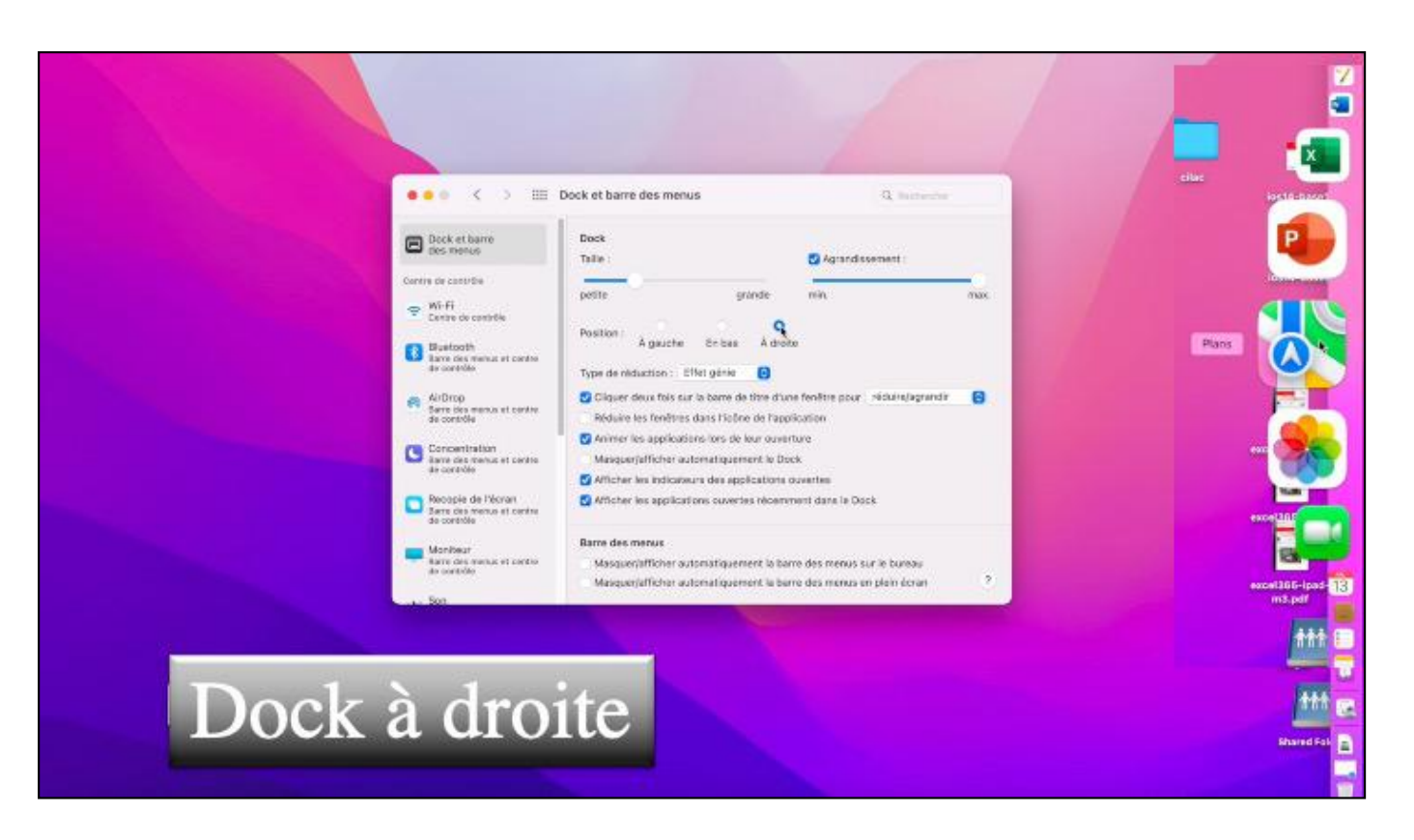

Ou à droite; vous pouez aussi modifier quelques effets, comme par exemple un effet de génie.

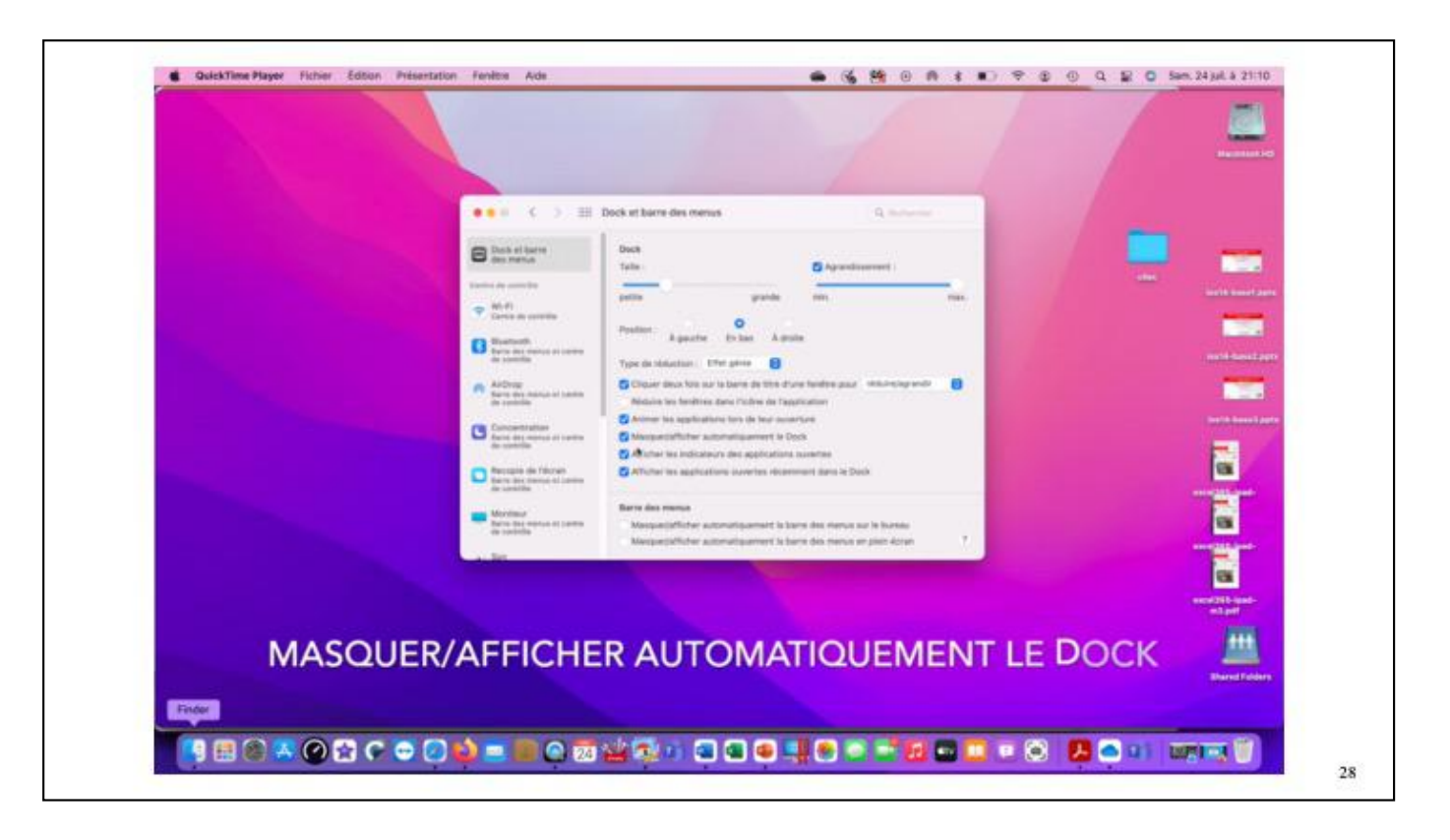

Vous pouvez aussi masquer/ afficher automatiquement le Dock; le dock sera invisible, sauf quand vous a le cureur de la souris ou du trackpad vers le bas du burea;mènerez

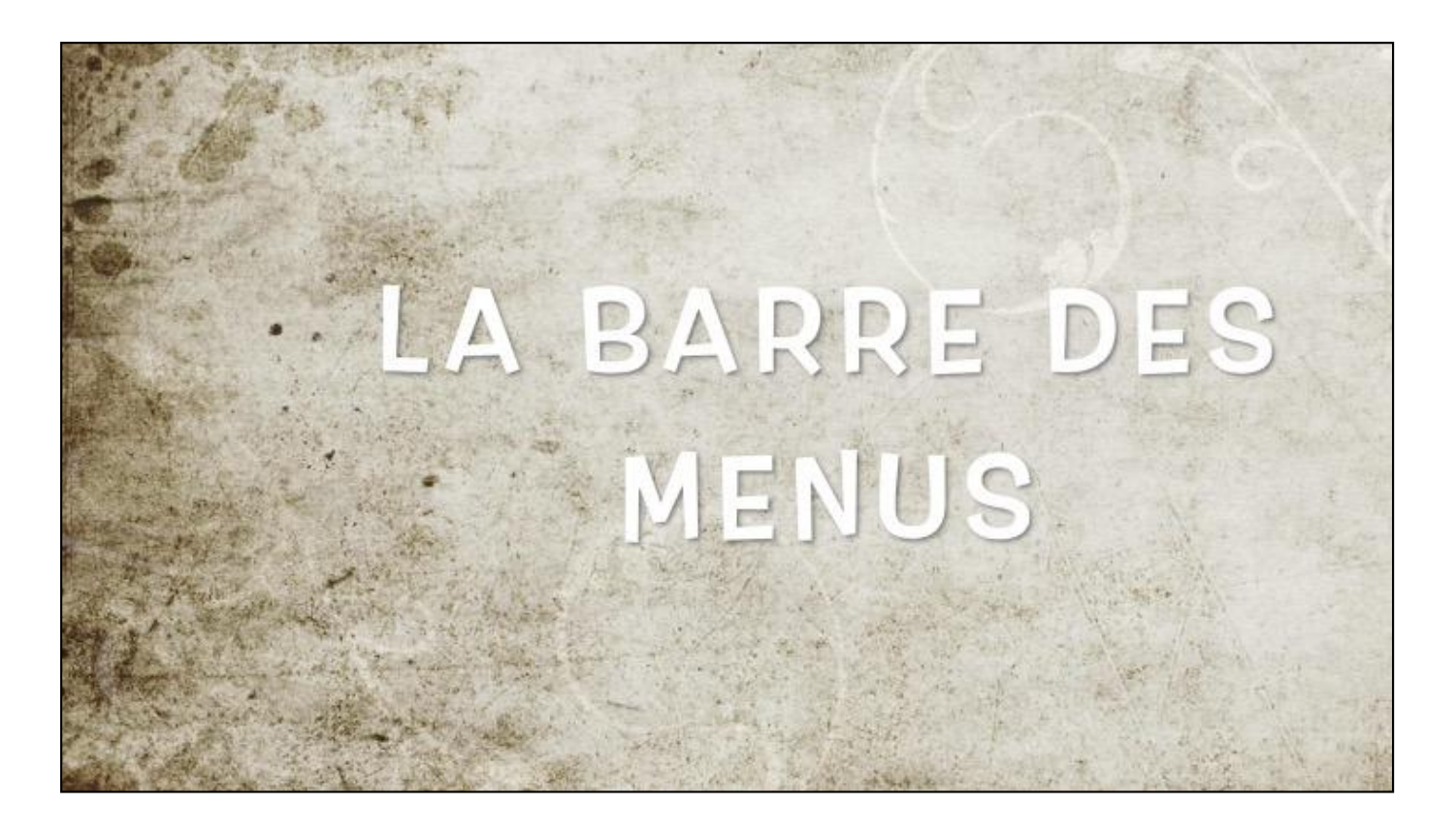

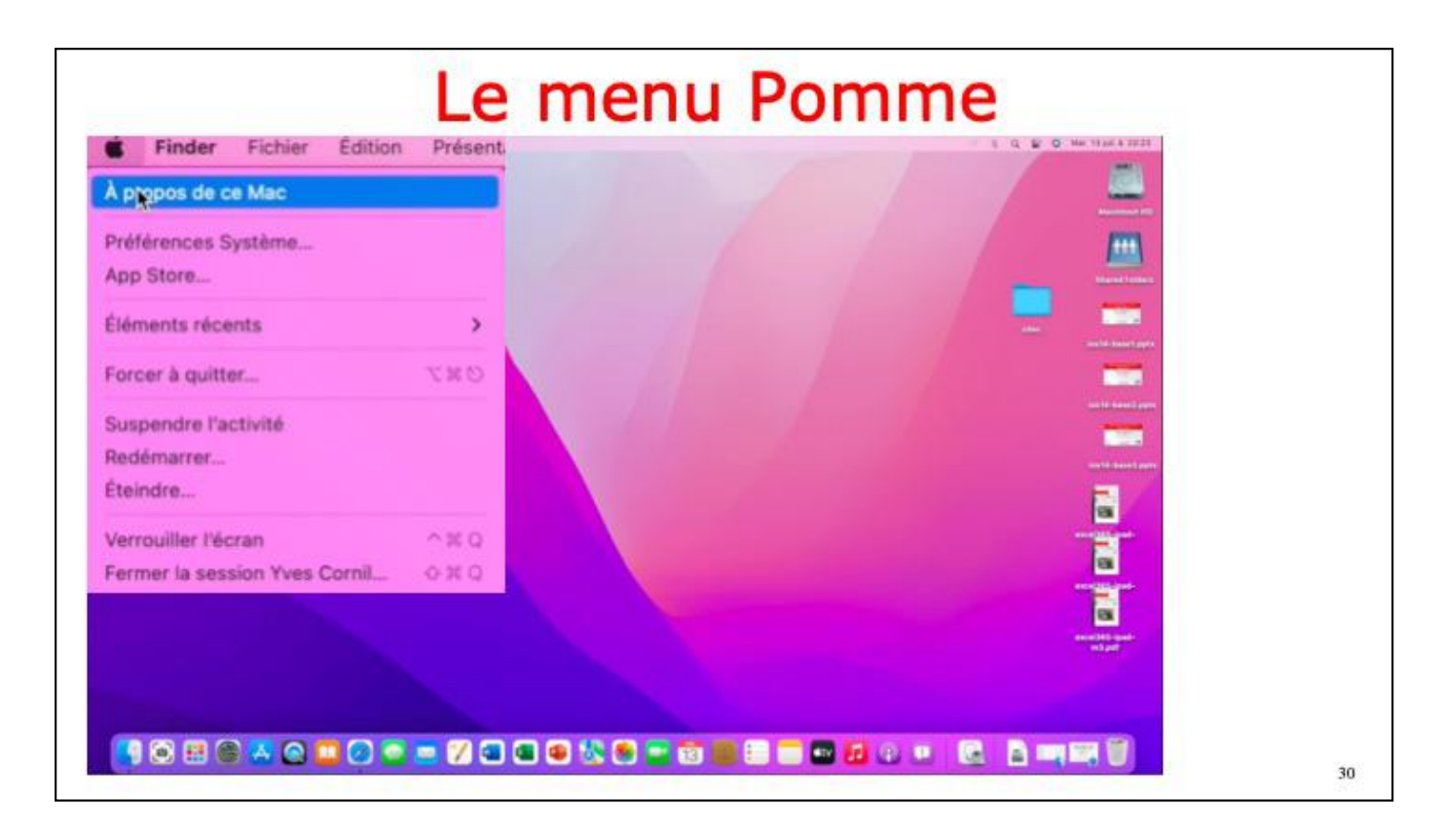

Depuis le menu Pomme vous avez plusieurs commandes, dont à propos.

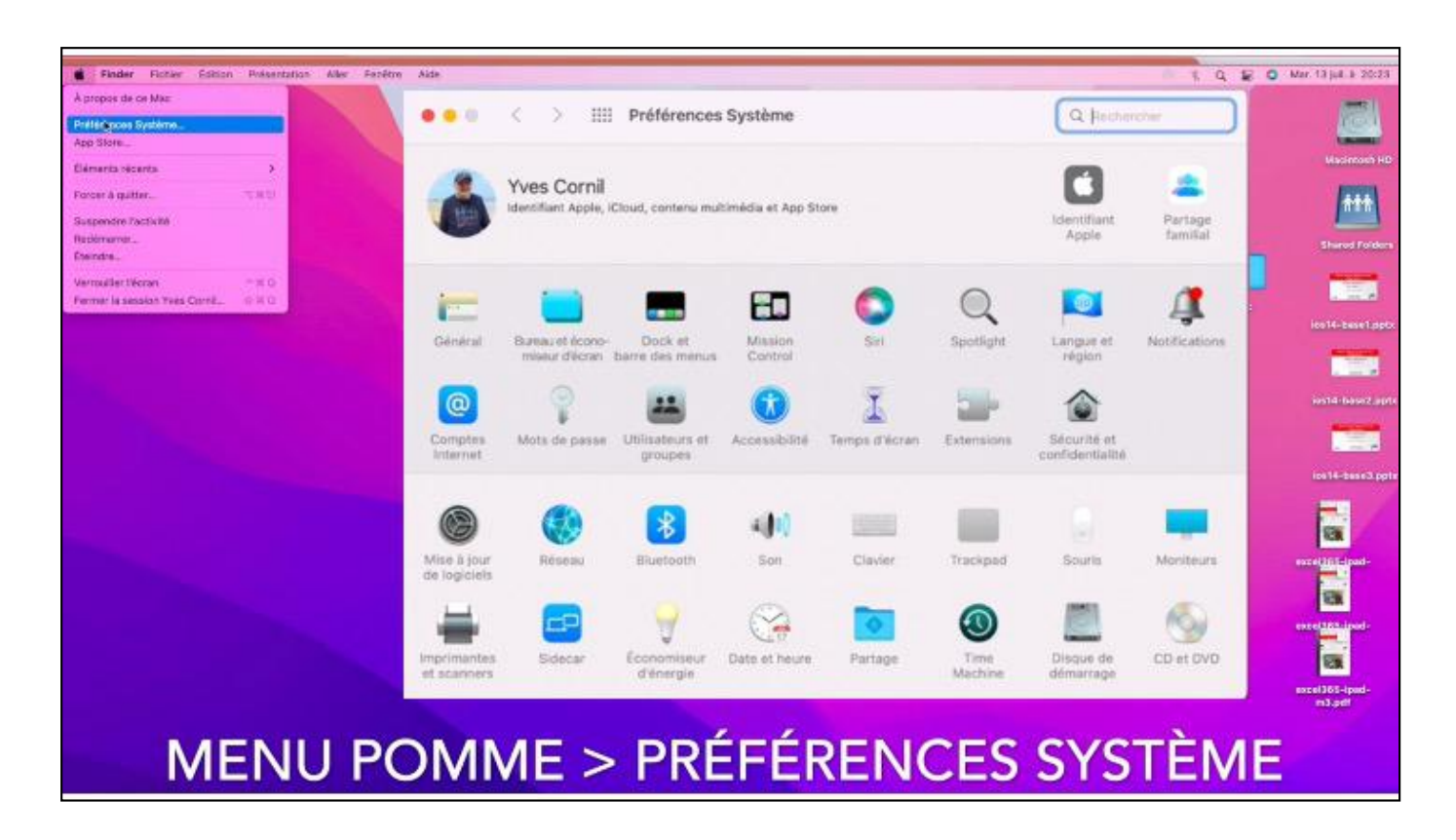

vou pouvez accéder aux préférences système depuis le dock ou depuis le menu Pomme.

| noen de ce Mec                      |                           |                                                                                                    |                |
|-------------------------------------|---------------------------|----------------------------------------------------------------------------------------------------|----------------|
| enaces Symbole.                     |                           |                                                                                                    |                |
| ine                                 | Q Antonetter              | art site tweet                                                                                                    |                |
| entu inizertu 🔹 🤉                   | Contraction of the second | Premiers pas avec                                                                                                    |                |
| eraquinat. THE                      | St. Decouve               | Darkroom                                                                                                    |                |
| endro l'activitó                    | ACade                     |                                                                                                    | 71             |
| manar                               | () Crise                  |                                                                                                    |                |
| the                                 | " Travalter               |                                                                                                    |                |
| utler (Voran n. 51.0                | O Jour                    | A STATISTICS                                                                                                    |                |
| W 12 APRIL TO MIS CONTRACT - OF X L | Cevelopper                |                                                                                                    |                |
|                                     | Categories                |                                                                                                    |                |
|                                     | III Mean 3 for            |                                                                                                    |                |
|                                     |                           |                                                                                                    |                |
|                                     |                           | Nos apps et jeux préférés du moment                                                                                                    | Tout vor       |
|                                     |                           | Posterator Pro Screen Too 10 You Screen Too 10 You Screen Too 10 You Screen Too 10 You Screen Too 10 You Screen Too You Screen Too You Screen | 1828 V         |
|                                     |                           | Thereforder Conce Conce  |                |
|                                     | A Yes Corel               | Carton Cardina Litter                                                                                                    |                |
|                                     |                           |                                                                                                    | excetates land |
|                                     |                           |                                                                                                    | The Car        |
| A DD CTO                            | DE                        |                                                                                                    |                |
| APP STO                             | RE                        |                                                                                                    |                |
|                                     |                           |                                                                                                    |                |
|                                     |                           |                                                                                                    |                |

Vous pouvez accéder à l'App Store depuis le Dock ou depuis le menu Pomme.

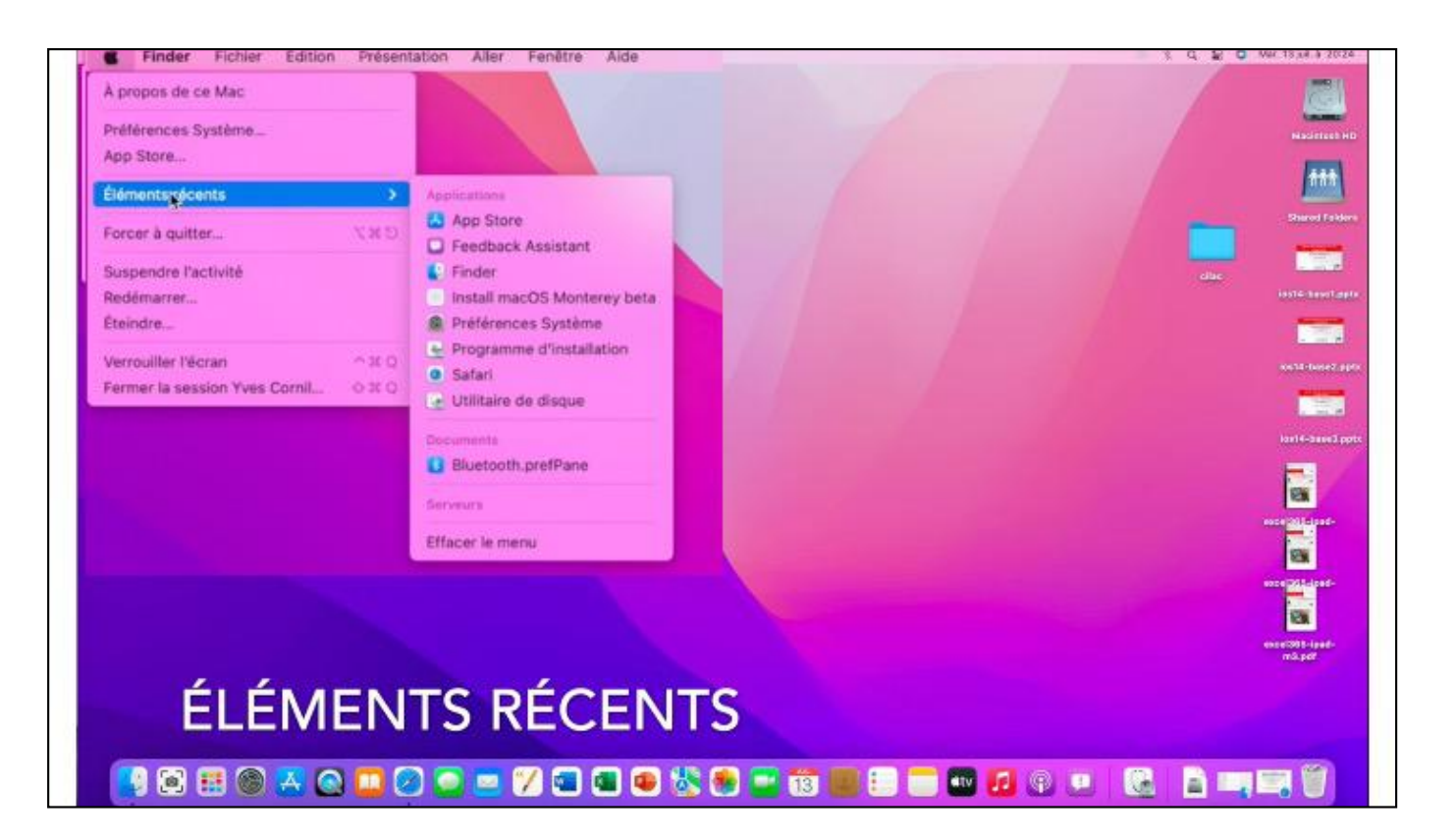

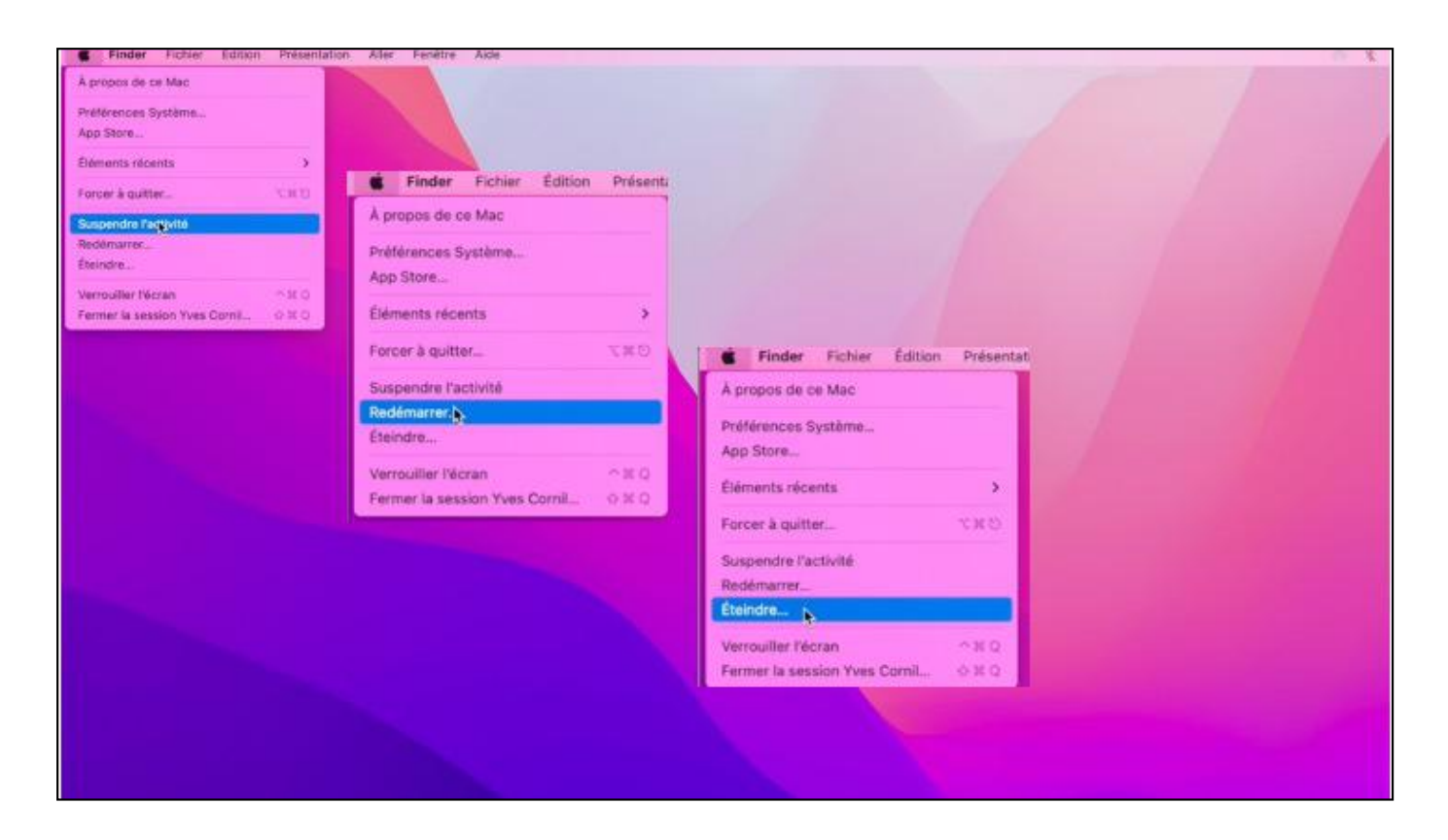

Autres commandes.

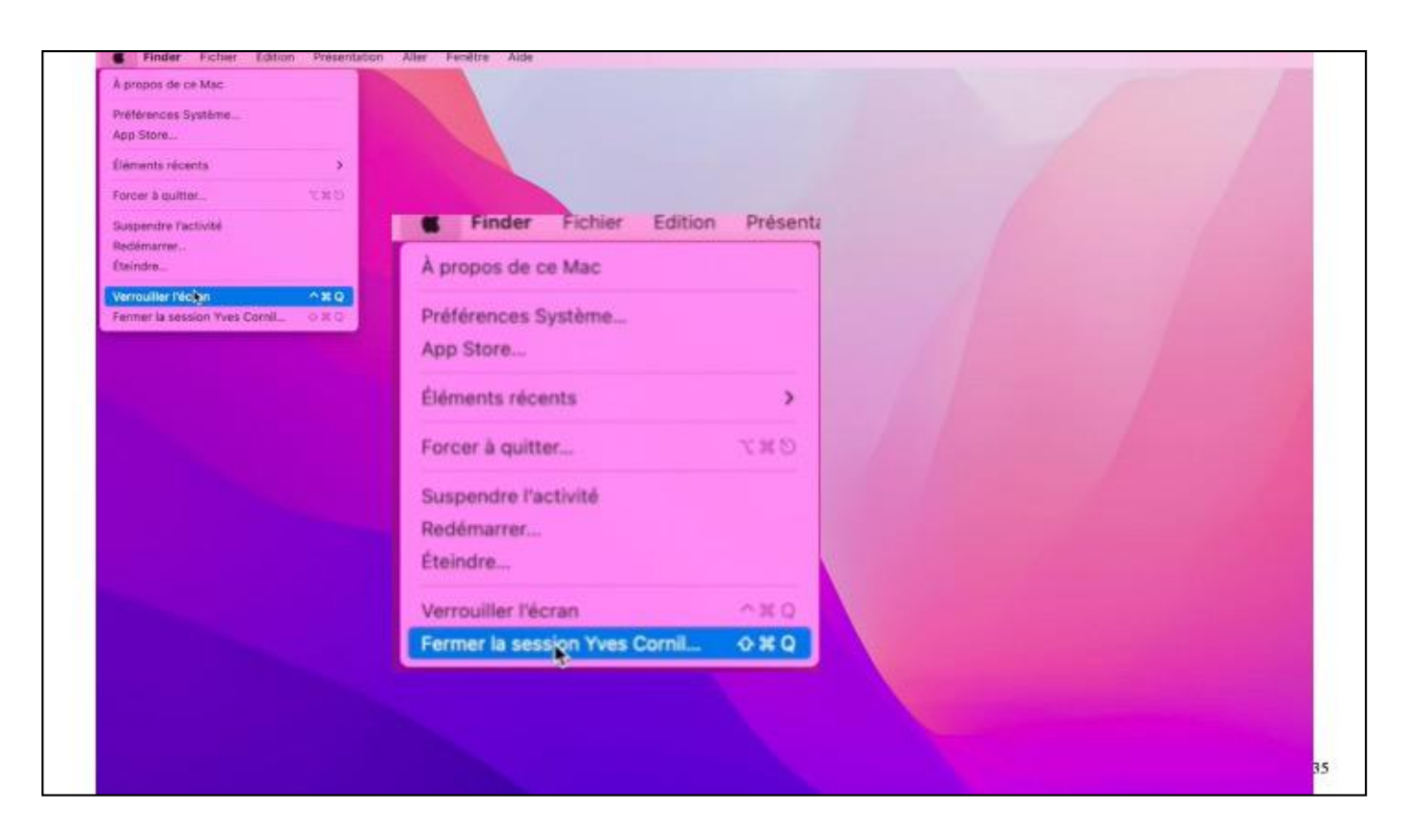

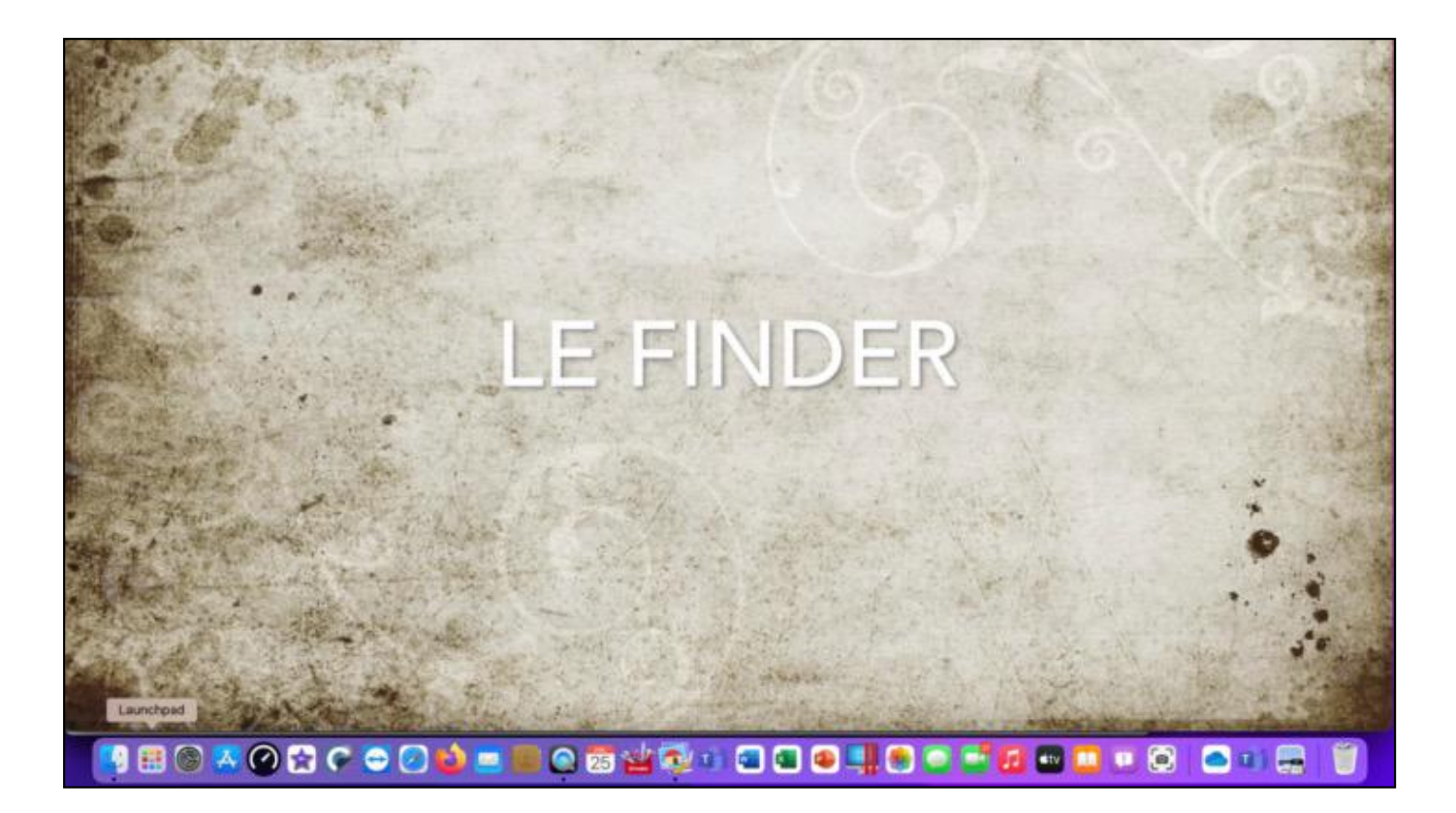

C'est depuis le Finder que vous pourrez accéder à vos dossiers et fichiers.

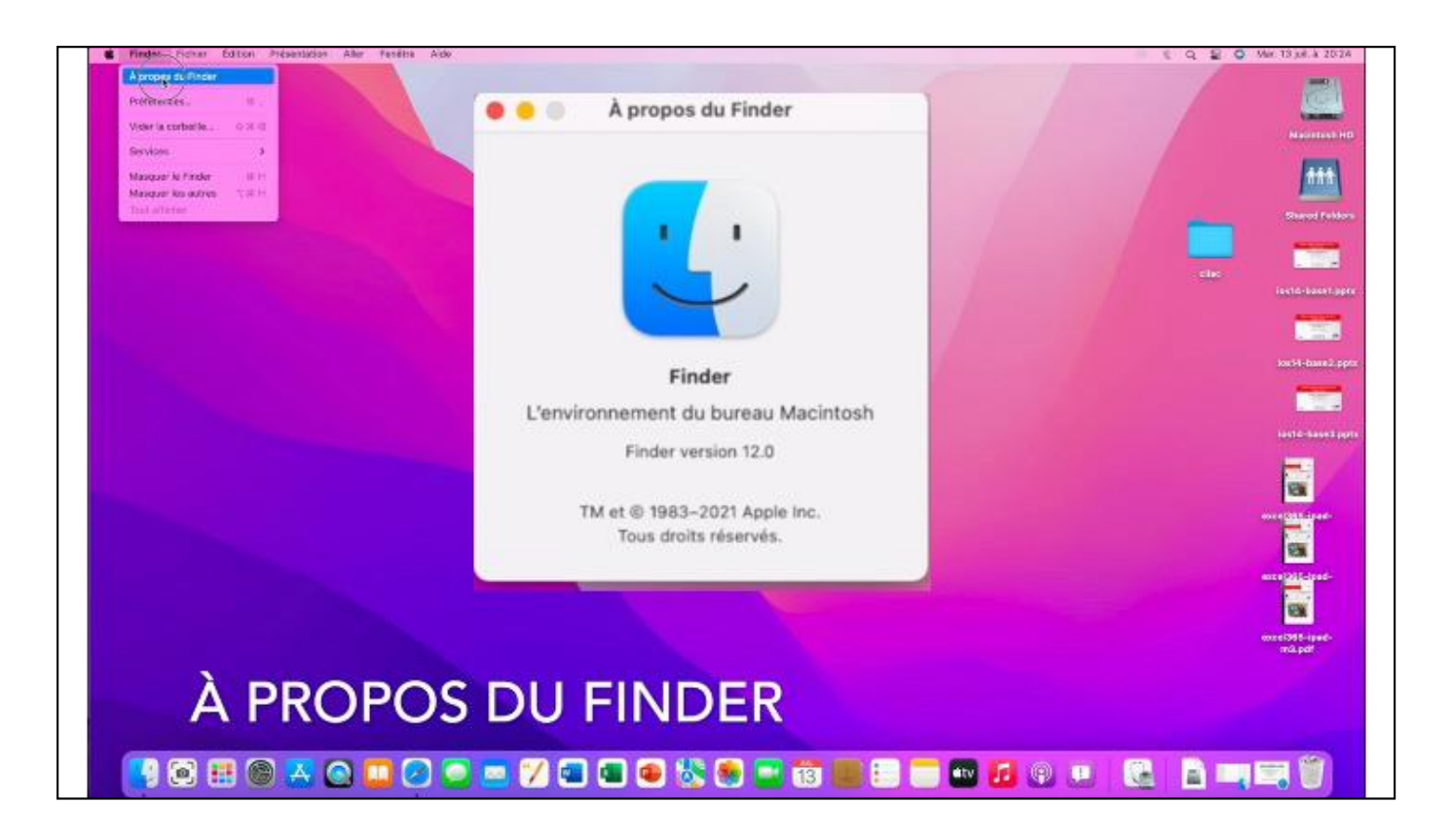

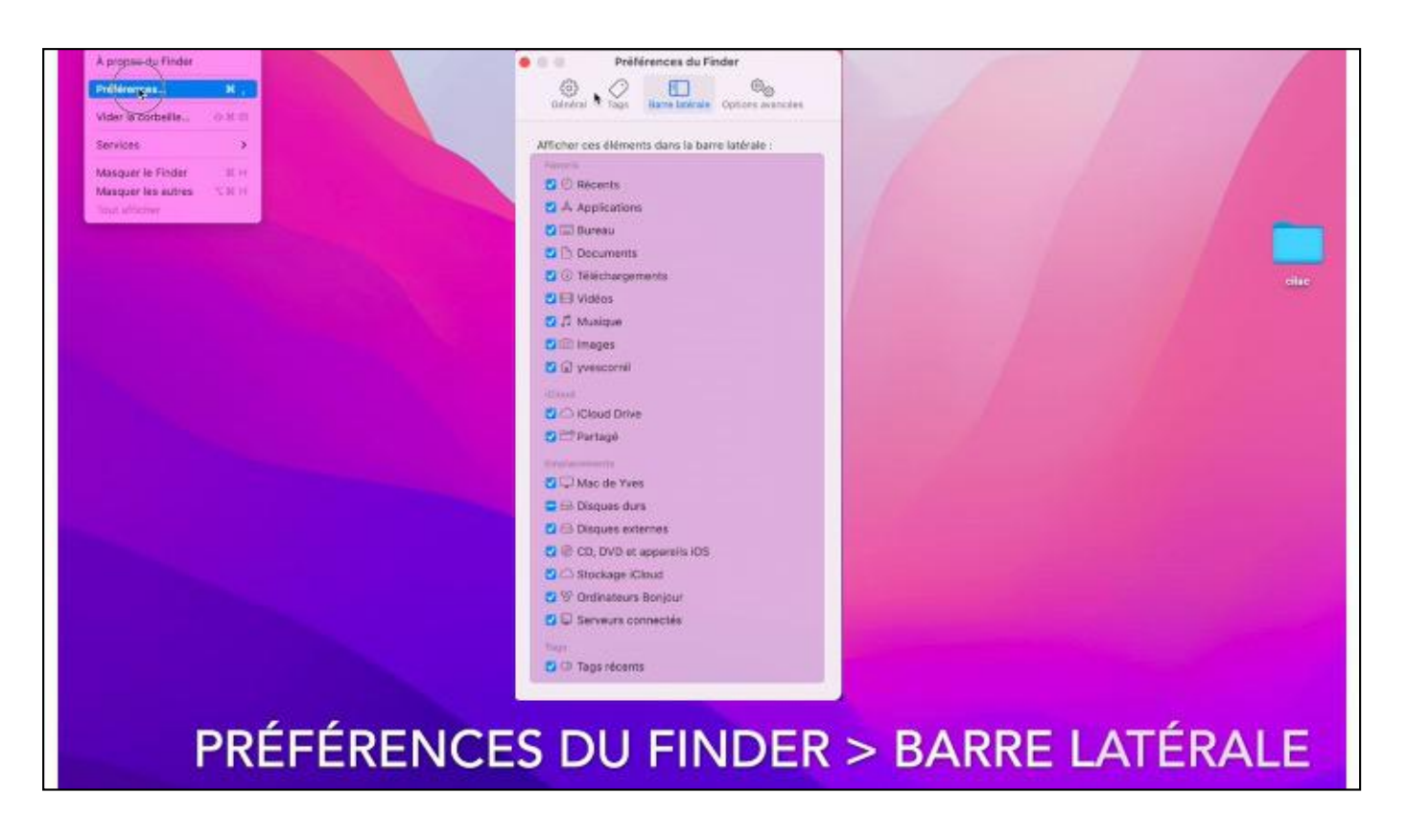

Cochez les éléments que vous voulez voir dans la barre latérale.

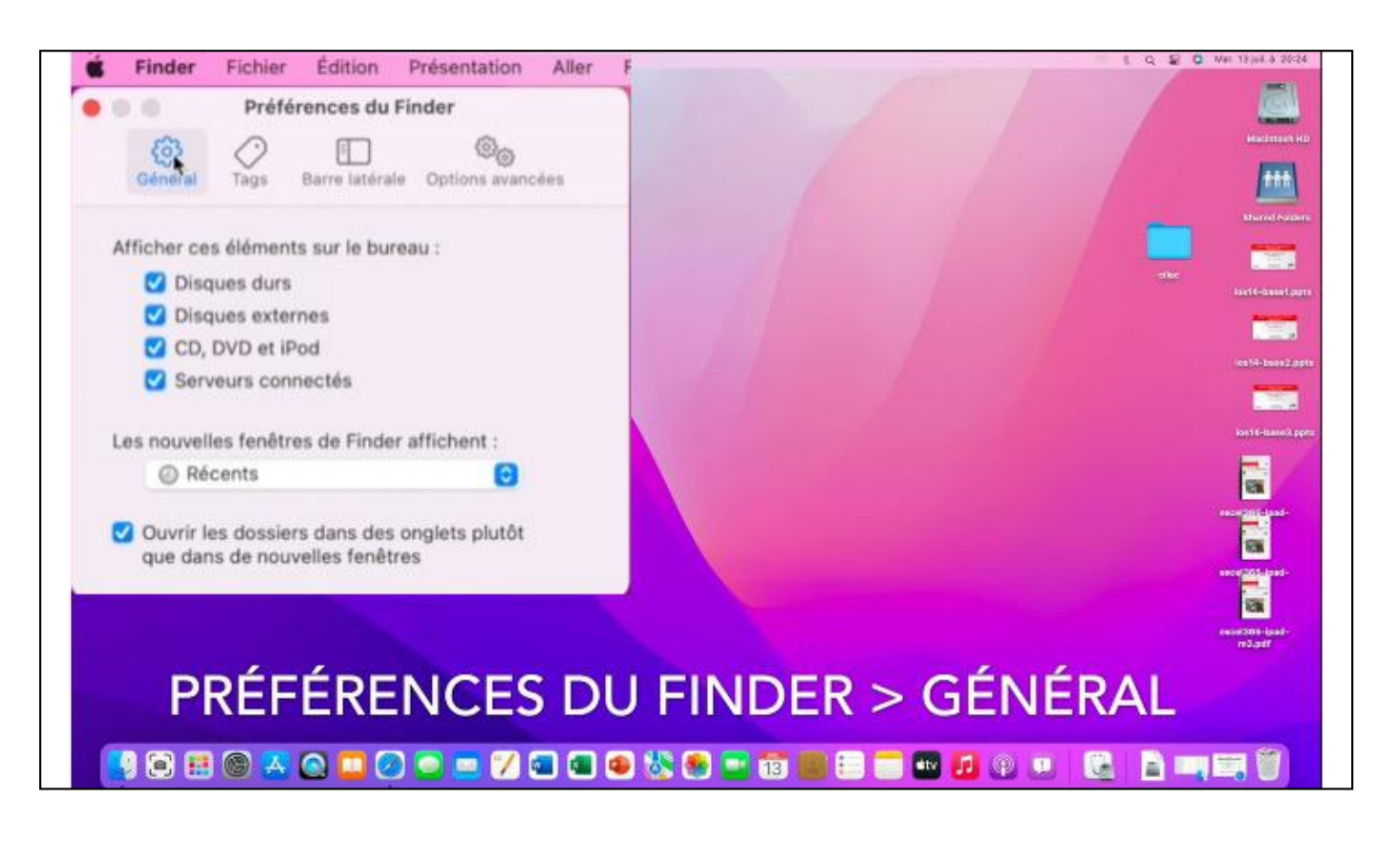

Depuis la barre de menu Finder > général, cochez les éléments que vous voulez voir sur le bureau, en particulier le disque de démarrage et les disques externes (disques ou clés).

![](_page_39_Picture_2.jpeg)

Préférences tags.

| @ Ø 🗆 🧳                                    | 0            |        |       |        |       |    |
|--------------------------------------------|--------------|--------|-------|--------|-------|----|
| General lags Barrelaterale Options         | avancees     |        |       |        |       |    |
| Afficher toutes les extensions de fichiers |              |        |       |        |       |    |
| Avertir avant de modifier une extension    |              |        |       |        |       |    |
| Avertir avant de supprimer d'iCloud Drive  | 1            |        |       |        |       |    |
| Avertir avant de vider la corbeille        |              |        |       |        |       |    |
| Supprimer les éléments de la corbeille ap  | rès 30 jours |        |       |        |       |    |
| Laisser les dossiers en haut :             |              |        |       |        |       |    |
| Dans les fenêtres lors du tri par nom      |              |        |       |        |       |    |
| Sur le bureau                              |              |        |       |        |       |    |
| En effectuant une recherche :              |              |        |       |        |       |    |
| Rechercher sur ce Mac                      | Θ            |        |       |        |       |    |
|                                            |              |        |       |        |       |    |
|                                            |              |        |       |        |       |    |
|                                            |              |        |       |        |       |    |
| DDÉCÉDENICES                               | DUCIN        | IDED > | OPTIC | NIC AN | VANCÉ | Éc |

## Atelier bureautique du Cilac - Monterey 1

- Yves Corníl

|   | Finder         | Fichier          | Édition<br>érences o | Prése<br>lu Finde | ntation          | Aller   | Fenêtre     | Aide               |                         |         |
|---|----------------|------------------|----------------------|-------------------|------------------|---------|-------------|--------------------|-------------------------|---------|
|   | ری)<br>Général | <i>O</i><br>Tags | Barre late           | árale O           | 00<br>otions ava | ncées   | Exe<br>.do  | mples o<br>cx pour | d'exte<br>Word<br>Excel | nsions: |
|   | Afficher       | toutes le        | s extension          | ns de fic         | hiers            |         | .jpg<br>.mo | pour i<br>pour i   | mages<br>vidéo          | 5<br>5  |
|   | Avertir a      | vant de s        | upprimer o           | d'iCloud          | Drive            |         | .mp         | a pour             | des v                   | idéos   |
|   | Avertir a      | vant de v        | ider la cor          | beille            |                  |         | .pag        | ges pou            | ir Pag                  | 25      |
|   | Supprim        | er les élé       | ments de l           | a corbe           | lle après        | 30 jour | s           |                    |                         |         |
| L | aisser les (   | dossiers e       | en haut :            |                   |                  |         |             |                    |                         |         |
|   | Dans           | s les fenêt      | tres lors du         | u tri par         | nom              |         |             |                    |                         |         |
|   | Sur I          | e bureau         |                      |                   |                  |         |             |                    |                         |         |
| E | n effectua     | nt une rea       | cherche :            |                   |                  |         |             |                    |                         |         |
|   | Recher         | rcher sur        | ce Mac               |                   |                  | 0       |             |                    |                         |         |

Danns les options avancées vous pouvez afficher les extensions des fichiers.

| •••                      | Cilac<br>Précédent/Suivant            |               | 88  Ⅲ 📟<br>Présentation | Grouper Pi |
|--------------------------|---------------------------------------|---------------|-------------------------|------------|
| Favoris                  | 1                                     |               | Cilac                   |            |
| ecents                   | Nom                                   | ~             | Date de modification    | Taille     |
| 🔁 synchro                | cilac-ateliers copie.docx             |               | 11 févr. 2021 à 10:290  | 7          |
| AirDrop                  | E cilac-atellers copie.pdf            |               | 11 févr. 2021 à 10:2916 | 1          |
| Applications             |                                       |               |                         |            |
| 🚍 Bureau                 |                                       |               |                         |            |
| 🚞 captures               |                                       |               |                         |            |
| Documents                |                                       |               |                         |            |
| 🛅 Images                 | 1                                     |               |                         |            |
| 🞵 Musique                |                                       |               |                         |            |
| Téléchargements          |                                       |               |                         |            |
| 🔂 yvescornil             |                                       |               |                         |            |
| Emplacements             |                                       |               |                         |            |
| 🗀 MacBook Air M1-de Yves |                                       |               |                         |            |
| 👄 Macintosh HD           | Macintosh HD > 10 Utilisateurs > 10 y | vescornil 🔰 🛅 | Documents > Cilac       |            |

Exemples de fichiers Word et PDF

![](_page_43_Picture_2.jpeg)

![](_page_44_Picture_2.jpeg)

![](_page_45_Picture_2.jpeg)

![](_page_46_Picture_2.jpeg)

Le menu présentations ser vous plus tard, dans le module 2.

| P     | récédent               | 21 ~  |   |  |      |                           |
|-------|------------------------|-------|---|--|------|---------------------------|
| s     | uivant                 | X S   |   |  |      | Hadmon H                  |
| C     | ossier parent          | 2C &  |   |  |      | [***                      |
|       | D Récents              | OXF   |   |  | / -  | Shared Fusier             |
|       | Documents              | 0#0   |   |  |      |                           |
| 6     | Bureau                 | OND   |   |  | disc | last4-basel.pp            |
| (     | Téléchargements        | THL   |   |  |      | -                         |
| 1     | Départ                 | ONH   |   |  |      | ice14-baseZ.pp            |
|       | Crdinateur             | ONC   |   |  |      |                           |
|       | Réseau                 | Φ#K   |   |  |      |                           |
|       | Cloud Drive            | 081   |   |  |      | Contra-Galacia pr         |
| E     | 🕾 Partagé              | ONS   |   |  |      | 8                         |
|       | Applications           | AXO   |   |  |      | receiptioned-             |
| 3     | 🕏 Utilitaires          | 0 X U | 1 |  |      |                           |
| 0     | ossiers récents        | >     |   |  |      |                           |
| A     | ller au dossier        | oxG   |   |  |      | escalates-ipad-<br>m3.pdf |
|       | e connecter au serveur | 30 K  |   |  |      |                           |
| ALLER | ~                      |       |   |  |      |                           |

Pour afficher Bibliothèque depuis la barre d'outils Aller, cliquez sur la touche alt.

![](_page_48_Picture_2.jpeg)

| 🔮 Finder Fictur Editor Presentation After Panizza                                                                | Aide                              | 8, Q, 😰 🗿 Mai 13 jul 4 20 25 |
|----------------------------------------------------------------------------------------------------|-----------------------------------|------------------------------|
| B.                                                                                                    | Recherche                         |                              |
|                                                                                                    | Envoyer des commentaires à Finder | Michigan HD                  |
|                                                                                                    | Aide macOS 36.7                   | <b>***</b>                   |
|                                                                                                    |                                   | Shared Poters                |
|                                                                                                    |                                   | cilia: isolit-based pate     |
|                                                                                                    |                                   |                              |
|                                                                                                    |                                   | los14-base2.ppts             |
|                                                                                                    |                                   | Land Arry                    |
|                                                                                                    |                                   | <b>—</b> //                  |
| Manager 1 and 1 and 1                                                                                            |                                   | and <u>Stat</u> nad-         |
| and the second second second second second second second second second second second second second second second |                                   |                              |
| and the second second                                                                                            |                                   |                              |
|                                                                                                    |                                   | eeset365-jaad-<br>m3.adt     |
|                                                                                                    |                                   |                              |
| AIDL                                                                                                    |                                   |                              |
| 📑 🙆 🖽 🎯 🚜 🕥 🛄 🤇                                                                                                  | ) 🗢 😑 🏏 🛥 🛥 🍪 🧐 🚍 🗃 📰 🗉 🗖 🚇 🖬 🔘   |                              |

![](_page_50_Picture_2.jpeg)

![](_page_51_Picture_2.jpeg)

Vous pouvez regrouper les fichiers du bureau par piles; ici regroupement des fichiers PDF et présentations (PowerPoint ou Keynote).

![](_page_52_Picture_2.jpeg)

![](_page_53_Picture_2.jpeg)

Recherches sur votre ordínateur ou sur Internet ave Spotlíght.

![](_page_54_Picture_2.jpeg)

| Finder Ficher Edition Présentation Aller Fundre Alde | <ul> <li>Wi-Fi<br/>Non</li> <li>Bluetooth<br/>Non</li> <li>AirDrop<br/>Non</li> <li>AirDrop<br/>Non</li> <li>Concentration</li> <li>Recopie<br/>de l'écran</li> </ul> |
|------------------------------------------------------|----------------------------------------------------------------------------------------------------|
|                                                      | Moniteur<br>* Son                                                                                                    |
|                                                      | Musique                                                                                                    |

Le centre de contrôle contient quelques réglages.

![](_page_56_Picture_2.jpeg)

![](_page_57_Picture_2.jpeg)

![](_page_58_Picture_2.jpeg)

![](_page_59_Figure_2.jpeg)

![](_page_60_Picture_2.jpeg)